2.4GHz wireless sensors series

V1.4

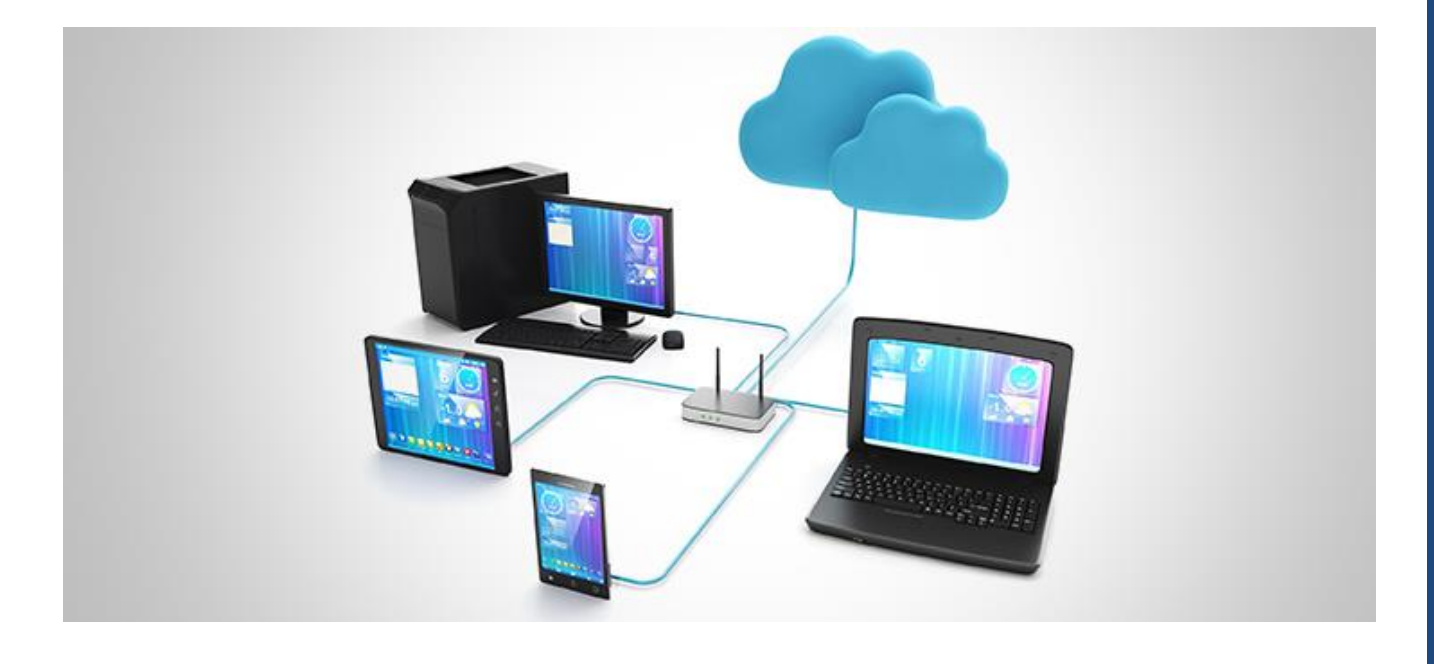

# TECHNICALBEANGATEWAY®NOTEREMOTE ACCESS MANAGEMENT

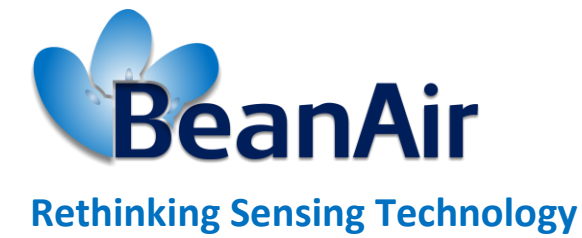

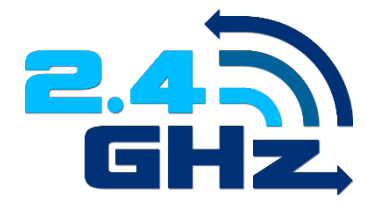

Beanair GmbH

"Rethinking sensing technology"

2.4GHz wireless sensors series

| DOCUMENT           |                                          |                   |            |  |  |  |
|--------------------|------------------------------------------|-------------------|------------|--|--|--|
| Document ID        | RF-TN-15                                 | Version           | V1.4       |  |  |  |
| External reference |                                          | Date              | 14/06/2022 |  |  |  |
| Author             | Fahd ESSID, Application/Support Engineer |                   |            |  |  |  |
|                    | Project Code                             |                   |            |  |  |  |
| Document's name    | BeanGateway management on a L            | AN infrastructure |            |  |  |  |

|            | VALIDATION  |                   |             |
|------------|-------------|-------------------|-------------|
| Fonction   | Destination | For<br>validation | For<br>info |
| Writer     | Fahd Essid  | ✓                 |             |
| Reader     | Damon Parsy | ✓                 |             |
| Validation | Antje Jacob |                   | ✓           |

| DIFFUSION  |                                         |               |             |  |
|------------|-----------------------------------------|---------------|-------------|--|
| Fonction   | Destination                             | For<br>action | For<br>info |  |
| Reader n°1 | Damon Parsy., Application engineer      | ✓             |             |  |
| Reader n°2 | Antje Jacob, Embedded software engineer | ✓             |             |  |

|         | UPDATES     |              |                                                                                        |  |  |  |
|---------|-------------|--------------|----------------------------------------------------------------------------------------|--|--|--|
| Version | Date        | Auteur       | Evolution & Status                                                                     |  |  |  |
| V1.0    | 30 /01/2019 | Fahd ESSID   | First version of the document                                                          |  |  |  |
| V1.1    | 25/04/2019  | Fahd ESSID   | Vocabulary update<br>Port Forwarding update<br>VPN/DDNS added<br>Direct PPTP VPN added |  |  |  |
| V1.2    | 19/11/2019  | YAHYA Bassem | VPN client Update                                                                      |  |  |  |
| V1.3    | 13/04/2021  | Seddik ATTIG | Screenshot update<br>Update the FTP section                                            |  |  |  |
| V1.3.1  | 16/11/2021  | Seddik ATTIG | Links Updated                                                                          |  |  |  |
| V1.4    | 14/06/2022  | Seddik ATTIG | Port Forwarding configuration update                                                   |  |  |  |

# Disclaimer

The contents are confidential and any disclosure to persons other than the officers, employees, agents or subcontractors of the owner or licensee of this document, without the prior written consent of Beanair GmbH, is strictly prohibited.

Beanair makes every effort to ensure the quality of the information it makes available. Notwithstanding the foregoing, Beanair does not make any warranty as to the information contained herein, and does not accept any liability for any injury, loss or damage of any kind incurred by use of or reliance upon the information.

Beanair disclaims any and all responsibility for the application of the devices characterized in this document, and notes that the application of the device must comply with the safety standards of the applicable country, and where applicable, with the relevant wiring rules.

Beanair reserves the right to make modifications, additions and deletions to this document due to typographical errors, inaccurate information, or improvements to programs and/or equipment at any time and without notice.

Such changes will, nevertheless be incorporated into new editions of this document.

Copyright: Transmittal, reproduction, dissemination and/or editing of this document as well as utilization of its contents and communication thereof to others without express authorization are prohibited. Offenders will be held liable for payment of damages. All rights are reserved.

Copyright © Beanair GmbH 2022

2.4GHz wireless sensors series

TN-RF-15-BeanGateway Remote Access Management

# Contents

| 1.  | Con  | necti  | ion to a 3G/4G Router                                                          | 6  |
|-----|------|--------|--------------------------------------------------------------------------------|----|
| 1.  | 1    | Ava    | ilable Remote Access Techniques                                                | 7  |
| 1.  | 2    | Mat    | terial requirement                                                             | 7  |
| 2.  | Ном  | v to s | etup a remote access based on Port Forwarding rules                            | 8  |
| 2.  | 1    | Step   | o 1: At your office, configure Your Firewall For Remote Access                 | 9  |
| 2.  | 2    | Step   | o 2: At your office, Configure IP forwarding rules                             | 9  |
|     | 2.2. | 1      | Example with ADSL MODEM (NAT ROUTER Configuration)                             | 9  |
|     | 2.2. | 2      | Example of 4G Router (SIM CARD Provider Olivia wireless)                       | 11 |
| 2.  | 3    | Step   | o 3: At your office, configure the port number on your BeanScape®              | 18 |
| 2.  | 1    | Step   | o 4 : BeanGateway <sup>®</sup> Configuration on the monitoring site            | 18 |
|     | 2.1. | 1      | Sim card configuration                                                         | 19 |
|     | 2.1. | 2      | Make sure the DHCP is enabled on your LTE router                               | 20 |
|     | 2.1. | 3      | BeanGateway <sup>®</sup> 2.4GHz configuration with Public IP of your Office PC | 21 |
| 3.  | Alte | rnati  | ves of Port Forwarding                                                         | 25 |
| 4.  | VPN  | i/ddi  | NS Acces for dynamic IPs                                                       | 26 |
| 4.  | 1    | Dyn    | amic DNS                                                                       | 26 |
| 4.  | 2    | PPT    | P VPN                                                                          | 31 |
|     | 4.2. | 1      | PPTP VPN Configuration                                                         | 31 |
|     | 4.2. | 2      | Distant VPN Client Configuration                                               | 32 |
| 4.  | 3    | Con    | necting the BeanGateway to the VPN                                             | 37 |
| 4.4 | 4    | Bea    | nScape at the Office                                                           | 38 |
| 4.  | 5    | Dat    | a Consumption                                                                  | 39 |
| 5.  | Dire | ect VF | PN Access with distant Public Fixed IP                                         | 41 |
| 5.  | 1    | PPT    | P VPN Configuration                                                            | 41 |
| 5.  | 2    | Dist   | ant VPN Client Configuration                                                   | 43 |
| 5.  | 3    | CON    | NNECTING THE BEANGATEWAY TO THE VPN                                            | 48 |
| 5.4 | 4    | BEA    |                                                                                | 48 |

|    | 5.5  | DATA CONSUMPTION                                        | 49 |
|----|------|---------------------------------------------------------|----|
| 6. | FTP  | Synchronization                                         | 51 |
|    | 6.1  | using BeanScape FTP Feature                             | 51 |
|    | 6.2  | Using Third Party FTP Software                          | 54 |
| 7. | Trou | ubleshooting                                            | 57 |
|    | 7.1  | How can I Get the IP Configuration on my PC?            | 57 |
|    | 7.2  | How can I modify my PC network interface configuration? | 57 |

## 1. CONNECTION TO A 3G/4G ROUTER

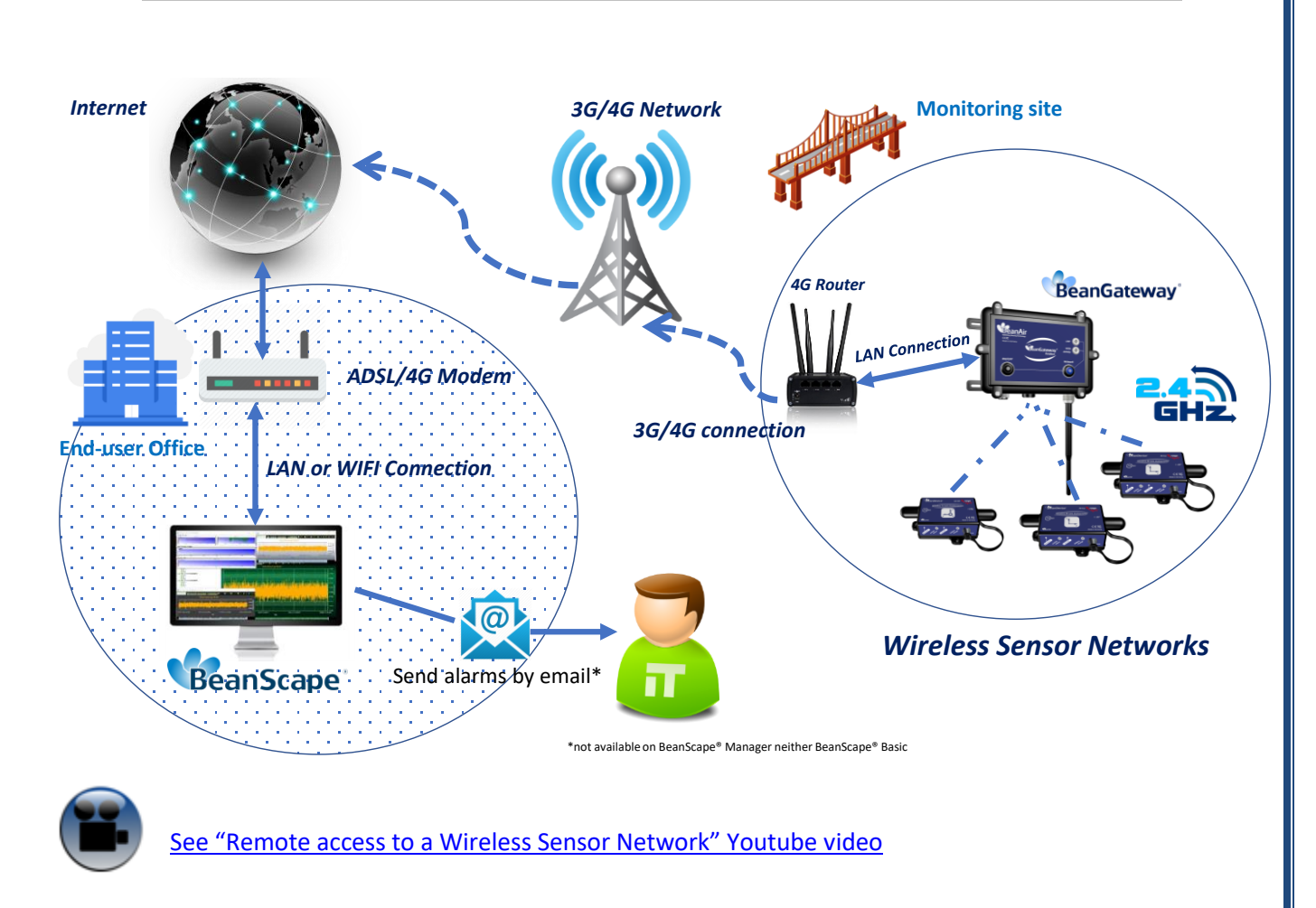

#### 2.4GHz wireless sensors series

#### 1.1 AVAILABLE REMOTE ACCESS TECHNIQUES

The remote access allows you to remotely access to the distant BeanGateway<sup>®</sup> in the distant site. The settings can be done using one of the 3 remote access techniques presented by BeanAir<sup>®</sup>:

- Port Forwarding
- VPN/DDNS Access
- Direct VPN

User can also synchronize the Log files with an FTP distant folder using an FTP client.

#### **1.2 MATERIAL REQUIREMENT**

| BeanGateway® version | BeanGateway® Ethernet                                                                                                    |
|----------------------|----------------------------------------------------------------------------------------------------|
| 4G/3G Gateway        | <u>TECHNOLOGY</u><br>• HSUPA with fallback to: LTE, HSDPA, UMTS, EDGE<br><u>Bands</u><br>Tri-Band UMTS/HSDPA/HSUPA 850, 1900, 2100 MHz<br>Or<br>Quad-Band UMTS/HSDPA/HSUPA 850, 900, 1900, 2100 MHz |
|                      | HOST INTERFACES<br>Ethernet: 10/100 BASE-T RJ-45<br>APPLICATION INTERFACES                                                                                                    |
|                      | TCP/IP, UDP/IP, DHCP, HTTP,<br>SNMP, SMTP, SMS, MSCI                                                                                                    |
| ADSL Modem           | ADSL Modem with NAT Configuration software                                                                                                    |

## 2. HOW TO SETUP A REMOTE ACCESS BASED ON PORT FORWARDING RULES

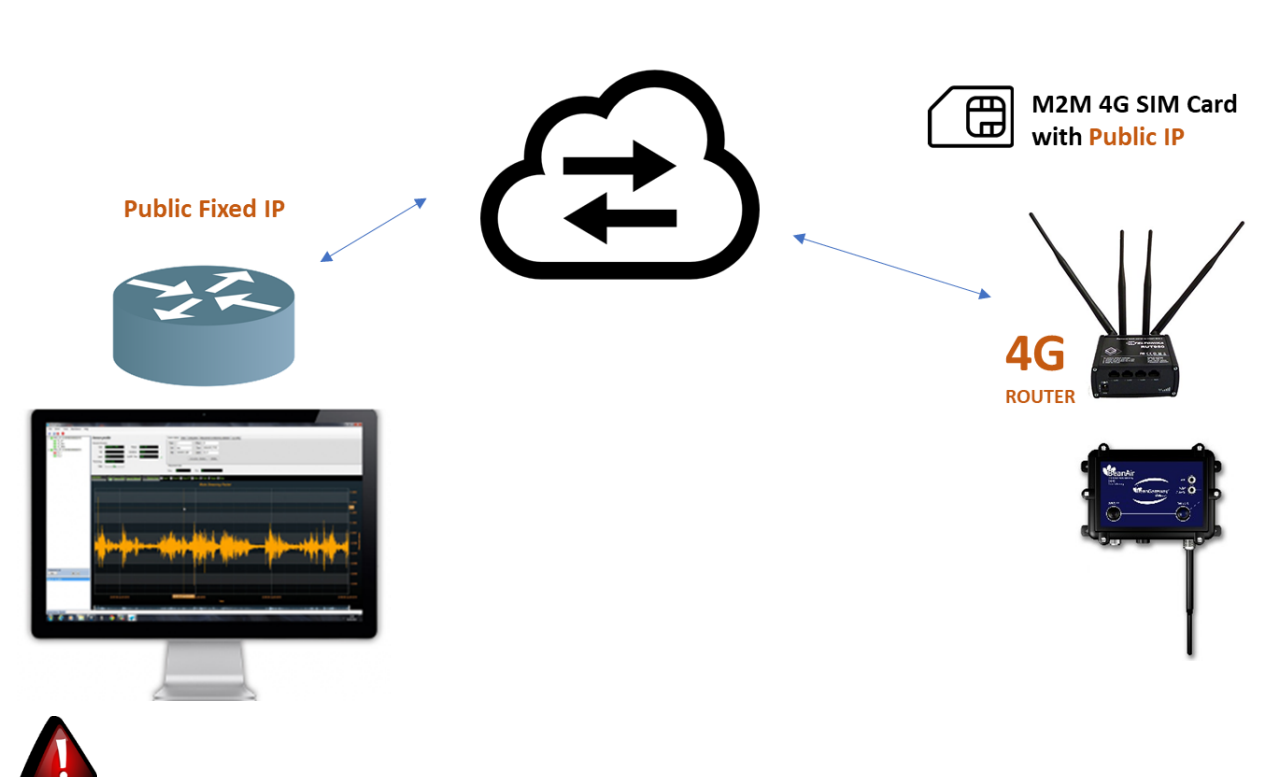

Before to start to configure your remote access, make sure your Office router/ASDL Box <u>should come with Fixed Public IP address</u> to avoid losing the BeanGateway<sup>®</sup> whenever it reboots for any reason.

How to get a fixed public IP:

- If you are using an ADSL Router at your office: you can ask to your ADSL Router provider to allocate you a fixed public IP.
- You can purchase a Data SIM card with fixed public IP from your ISP (Example: Olivia Wireless) . If you are using a standard SIM card, some PORTS can be blocked by the ISP.

**I**t's not mandatory to use a SIM card with fixed public IP on the monitoring site.

#### 2.1 STEP 1: AT YOUR OFFICE, CONFIGURE YOUR FIREWALL FOR REMOTE ACCESS

You have to enable Routing and Remote Access option for both Private and Public networks, communication through the firewall.

| Allow apps to communicate through Windows Defender<br>To add, change, or remove allowed apps and ports, click Change settings. | Firewall     |                                                                                                    |     |
|----------------------------------------------------------------------------------------------------|--------------|----------------------------------------------------------------------------------------------------|-----|
| What are the risks of allowing an app to communicate?                                                                          | 💎 Ch         | a <u>n</u> ge setti                                                                                                    | ngs |
| Allowed apps and features:                                                                                                    |              |                                                                                                    |     |
| Name                                                                                                    | Private      | Public                                                                                                    | ^   |
| Remote Assistance                                                                                                    |              |                                                                                                    |     |
| ✓ Remote Desktop                                                                                                    | $\checkmark$ | <b>V</b>                                                                                                    |     |
| Remote Desktop (WebSocket)                                                                                                    |              |                                                                                                    |     |
| Remote Event Log Management                                                                                                    |              |                                                                                                    |     |
| Remote Event Monitor                                                                                                    |              |                                                                                                    |     |
| Remote Scheduled Tasks Management                                                                                              |              |                                                                                                    |     |
| Remote Service Management                                                                                                    |              |                                                                                                    |     |
| Remote Shutdown                                                                                                    |              |                                                                                                    |     |
| Remote Volume Management                                                                                                    |              |                                                                                                    |     |
| Routing and Remote Access                                                                                                    | $\checkmark$ |                                                                                                    |     |
|                                                                                                    |              | Contraction of the local division of the local division of the loc |     |

#### 2.2 STEP 2: AT YOUR OFFICE, CONFIGURE IP FORWARDING RULES

#### 2.2.1 Example with ADSL MODEM (NAT ROUTER Configuration)

1. From your Office PC, search for your Public IP address (ex: search for MyIP on Google).

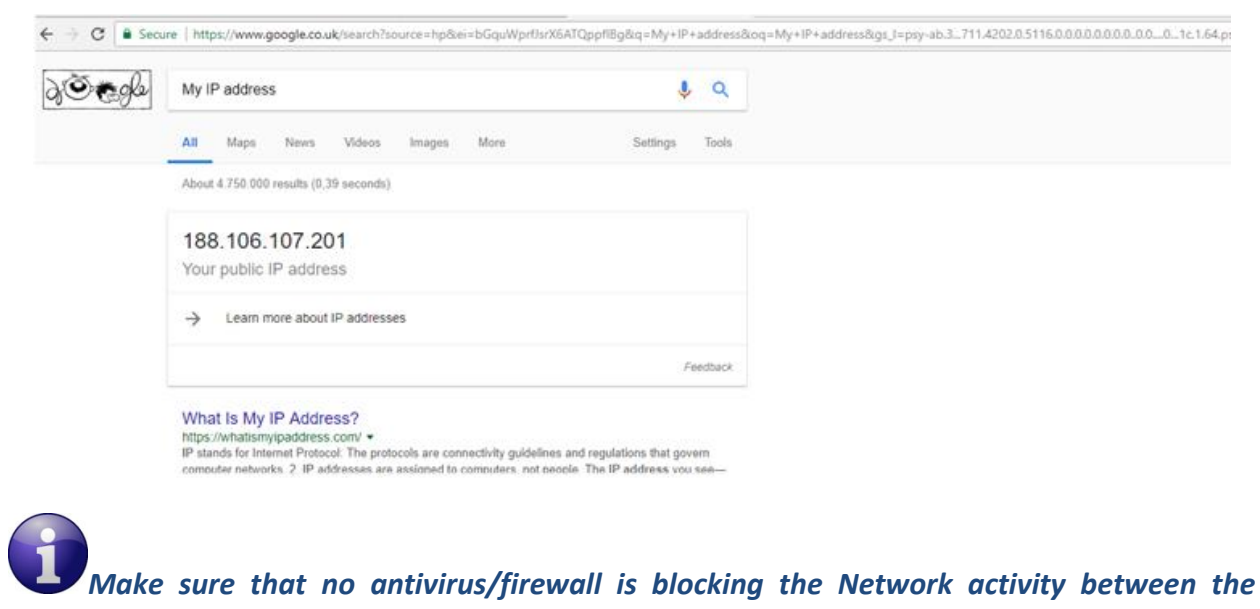

BeanGateway® 2.4GHz and the BeanScape® 2.4GHz

2. Setup a Port Forwarding configuration on your Router (each router brand has its own configuration interface).

**Example 1:** GlobalNet ADSL Router Webserver configuration (North Africa)

| 3 net<br>Global  | Met Article Article Ar |
|------------------|----------------------------------------------------------------------------------------------------|
|                  | Device thio Basic Setup Auvanced Setup                                                                                                    |
| Quick Setup      | NAT Virtual Servers                                                                                                    |
| WAN Setup        | Select the service name, and enter the server IP address and click "Apply/Save" to forward IP packets fo<br>the same value as "Internal Port Start"                                                                                                    |
| NAT              | Remaining number of entries that can be configured:26                                                                                                    |
| Virtual Servers  | Choose All Interface                                                                                                    |
| Port Triggering  | O Choose One Interface                                                                                                    |
| DMZ Host         | Use Interface ppp_usb/ppp3 🗸                                                                                                    |
| IP Address Map   | Service Name:                                                                                                    |
| ALG/Pass-Through | Select a Service: Berlin Remote Access                                                                                                    |
| LAN              |                                                                                                    |
| Wireless         | Server IP Address: 192.168.1.69                                                                                                    |
| Parental Control | Enable NAT Loopback                                                                                                    |
| Home Networking  |                                                                                                    |
| -                | External Dart StartExternal Dart End. Destand. Internal Dart StartInternal Dart End                                                                                                    |
|                  | 5313 5313 TCP/UDP ✓ 5313 5313                                                                                                    |

## Example 2 : Fritze Box (Germany)

| Eptr7                          | FRITZ!Box 7                             | 7560                               |                               |                                  |                               |                                   | FRITZ!NAS                 | MyFRITZ!                   |        |        |
|--------------------------------|-----------------------------------------|------------------------------------|-------------------------------|----------------------------------|-------------------------------|-----------------------------------|---------------------------|----------------------------|--------|--------|
| CRAIN.                         | Internet > Permit Ad                    |                                    |                               |                                  |                               |                                   |                           |                            |        |        |
| Quantinu                       | Port Sharing                            | FRITZIBox Services                 | DynDNS VPN                    |                                  |                               |                                   |                           |                            |        |        |
| Internet ^                     | All devices connected such connections. | with the FRITZ!Box are safe fro    | m unauthorized access from    | n the internet. However, certain | applications (like online gam | nes) must be accessible for other | users in the internet. By | configuring port sharing y | ou can | n allo |
| Online Monitor                 | Device / Name                           | IP Address                         | Sharin                        | g P                              | Port Assigned Externally IPv4 | Port Assigned Externally IPv6     | Independent Port Sha      | ing                        |        | +      |
| Account Information<br>Filters | DESKTOP-TNL8T5I                         | 192.168.178.61<br>::542f:1267:ed7c |                               | rt 5                             | 313                           |                                   | 0 enabled                 |                            |        | ×      |
| Permit Access                  |                                         |                                    |                               |                                  |                               |                                   |                           | Add Davies for Sharing     | De     |        |
| MyFRITZ! Account               |                                         |                                    |                               |                                  |                               |                                   |                           | Add Device for Sharing     | Re     | enes   |
| DSL Information                | The setting for "Indepe                 | endent port sharing" can be di     | sabled for all devices that h | ave not requested any port shari | ing.                          |                                   |                           |                            |        |        |
| Telephony                      |                                         |                                    |                               |                                  |                               |                                   |                           |                            | Dis    | visab  |
| Home Network                   |                                         |                                    |                               |                                  |                               |                                   |                           |                            |        |        |
| Wi-Fi                          |                                         |                                    |                               |                                  |                               |                                   |                           | Apply                      | Can    | ncel   |
| Smart Home                     |                                         |                                    |                               |                                  |                               |                                   |                           |                            |        |        |
| Diagnostics                    |                                         |                                    |                               |                                  |                               |                                   |                           |                            |        |        |
| System                         |                                         |                                    |                               |                                  |                               |                                   |                           |                            |        |        |
| Wizards                        |                                         |                                    |                               |                                  |                               |                                   |                           |                            |        |        |

2.4GHz wireless sensors series

| Edit sharing                                            |                                  |      |         |        |   |  |
|---------------------------------------------------------|----------------------------------|------|---------|--------|---|--|
| Name                                                    |                                  | port |         |        |   |  |
| Protoco                                                 | ol                               | ТСР  |         | •      |   |  |
| Port to                                                 | device                           | 5313 | through | 5313   | ] |  |
| Port rec<br>(IPv4 or                                    | juested externally<br>ily)       | 5313 |         |        |   |  |
| 🗹 Enable                                                | sharing                          |      |         |        |   |  |
| IPv4 add                                                | ress in the internet             | t    |         |        |   |  |
|                                                         |                                  |      |         |        |   |  |
| 83.135.68                                               | 3.244                            |      | ]       |        |   |  |
| 83.135.68<br>Port assis                                 | 3.244<br>gned externally         |      | ]       |        |   |  |
| 83.135.68<br>Port assis                                 | 8.244<br>gned externally         |      | ]       |        |   |  |
| 83.135.64<br>Port assis<br>5313<br>through              | 8.244<br>gned externally<br>oort |      | ]       |        |   |  |
| 83.135.64<br>Port assig<br>5313<br>through<br>5313      | 8.244<br>gned externally<br>port |      | ]<br>]  |        |   |  |
| 83.135.60<br>Port assigned<br>5313<br>through<br>5313   | 8.244<br>gned externally<br>port |      | ]       |        |   |  |
| 83.135.66<br>Port assigned<br>5313<br>through 1<br>5313 | 8.244<br>gned externally<br>port |      | )       | Cancel |   |  |

Please be aware if the public IP Address of your ADSL Box is not fixed, you will lose the connection between the BeanGateway<sup>®</sup> and your Monitoring PC (at the office), whenever the router reboots. If you are not sure to have a fixed public IP, we suggest you use a 4G Router and a SIM Card with a fixed public IP.

#### 2.2.2 Example of 4G Router (SIM CARD Provider Olivia wireless)

# if you have a 4G router with a SIM card at your office, make sure that the SIM card comes with a Fixed Public IP address and your ISP provider doesn't restrict any port numbers.

In this example we will work with Olivia Wireless SIM card which comes with a Fixed public IP address.

#### 2.2.2.1 System Architecture

Olivia is using a Public Gateway in its system architecture, in order to allow users on the internet to reach the SIM directly.

The Public Gateway is simply a port forward service that's why you have to create a port forwarding rules on both **SIM Card platform** and also on **your office router**.

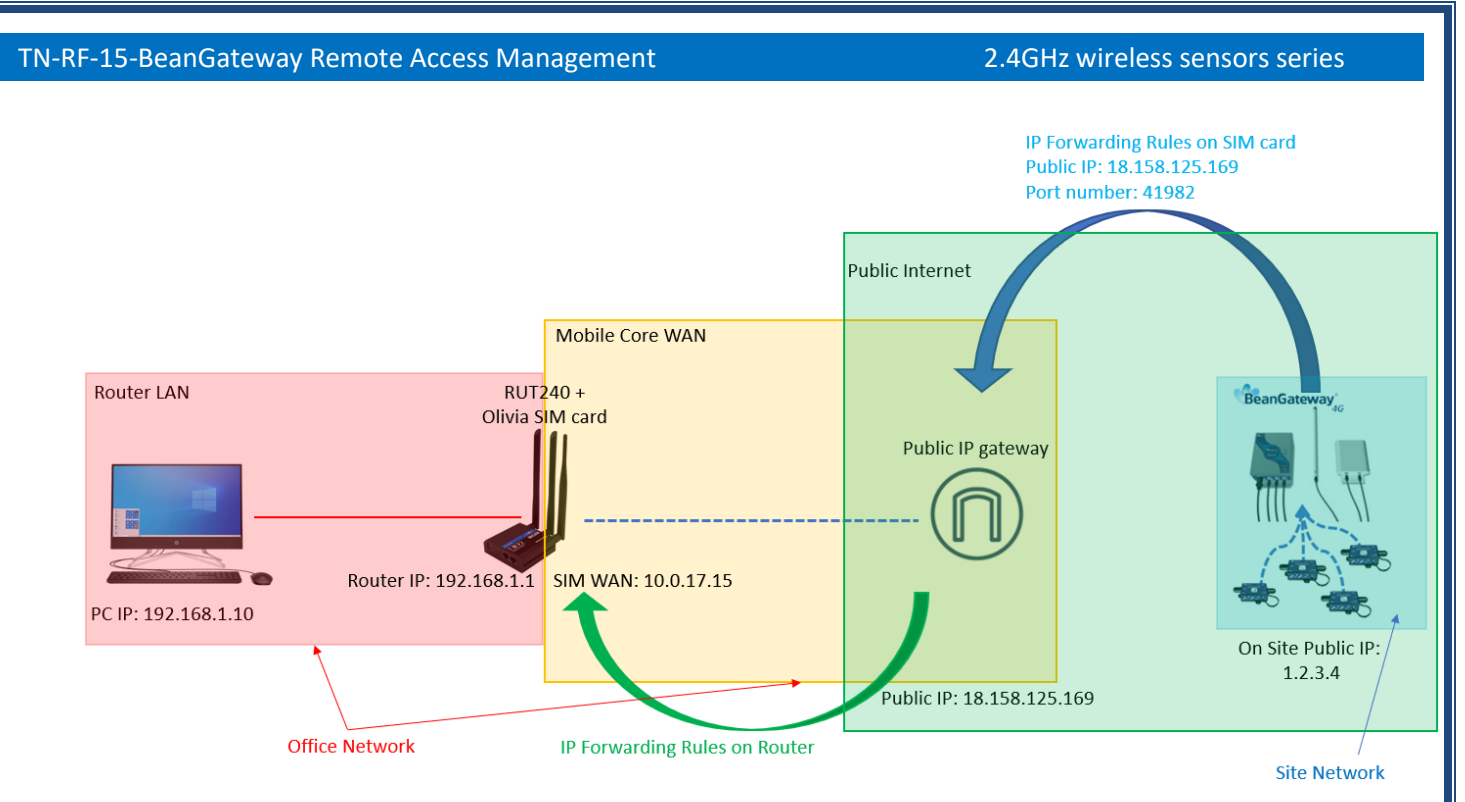

Please follow these steps to correctly configure the system.

## • Step 1: Verify that Public IP routes service is enabled on your SIM card

We assume that you have already purchased the Fixed public IP service when you set up the payment method.

To verify that the Fixed Public IP address service is enabled, please login to your SIM Card platform

| ⊲ ▷ C                             | C eliviawireless.io/#sim/ |
|-----------------------------------|---------------------------|
| Olivia                            |                           |
| Login                             |                           |
| Enter your email address and pass | word to login.            |
| Email Address                     |                           |
| someone@gmail.com                 |                           |
| Password (forgot?)                |                           |
|                                   |                           |
| Sign In                           |                           |
| Then go to the tab SIM Cards.     |                           |

| TN-RF-15-BeanGateway Remote Act | F-15-BeanGateway Remote Access Management |              |     |                 | 2.4GHz wireless sensors series |              |  |  |  |
|---------------------------------|-------------------------------------------|--------------|-----|-----------------|--------------------------------|--------------|--|--|--|
| Olivia                          | 🖷 Order SIM cards 🛛 📕 My Com              | ipany 🚯 Help |     |                 |                                |              |  |  |  |
|                                 |                                           |              |     |                 |                                | Logged in as |  |  |  |
| • Register SIM card             |                                           |              |     |                 |                                |              |  |  |  |
| Registered SIM Cards            | Registered SIM Cards                      |              |     |                 |                                |              |  |  |  |
| search by keyword search        |                                           |              |     |                 |                                |              |  |  |  |
| Export                          |                                           |              |     |                 |                                |              |  |  |  |
| SIM Barcode                     | Device Name                               | SIM State    | APN | Rate plan       | Activation Date                | Data Used    |  |  |  |
| 891030000001886354              | Test_SIM-CARD                             | Active       | rh  | Selfservice SIM | 03/06/2022                     | 150MB        |  |  |  |

You should see "Public IP Route" noted under "Deployed Network Service" on the SIM cards details page.

| Expiration Date          |  |
|--------------------------|--|
| 03/06/2023               |  |
| Deployed Network Service |  |
| Public IP Route          |  |
|                          |  |

If it's not the case you have to enable it before proceeding.

## • Step 2: Setup Port Forwarding on the Public IP Gateway (SIM Card)

Navigate to "SIM card" and click on the SIM barcode

| Olivia               |                       |                   |           |            |
|----------------------|-----------------------|-------------------|-----------|------------|
| 📐 Dashboard          | 🗢 SIM Cards 🔍 Support | 🏋 Order SIM cards | 📙 My Comp | any 🚺 Help |
|                      |                       |                   |           |            |
| • Register SIM       | card                  |                   |           |            |
| Registered           | SIM Cards             |                   |           |            |
| search by keyword    | search                |                   |           |            |
| Export               |                       |                   |           |            |
| SIM Barcode          |                       | Device Name       |           | SIM State  |
| <b>1</b> 89103000000 | 01886354              | Test_SIM-CARD     | 1         | Active     |
|                      |                       |                   |           |            |

## Then click on ADD Public IP Route

| Top-ups                  |  |
|--------------------------|--|
| Order ID                 |  |
| No top-ups available     |  |
| Add Public IP Port Route |  |

# Inbound access via fixed IP

- Give your route a recognizable name, Enter the port you would like to reach on the SIM/Router then select the protocol (usually TCP) and click 'Submit'.
- Create the PORT ID of your SIM card (avoid ports 22, 80 and 443)

| Add Route         |   |  |
|-------------------|---|--|
| Route Name *      |   |  |
| Berlin Site       |   |  |
| Port SIM Side *   |   |  |
| 5320              |   |  |
| Transport layer * |   |  |
| ТСР               | ~ |  |

## A random port on the gateway will now be locked to be used with your SIM card

| Routes Name | SIM IP     | Port SIM Side | Public IP:Port       | Delete |
|-------------|------------|---------------|----------------------|--------|
| Berlin Site | 10.0.17.15 | 5320          | 18.158.125.169:41988 | Û      |

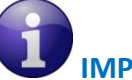

# **IMPORTANT** :

- The PORT ID of your SIM card will be used to create the IP Forwarding rules on your LTE Router running at the office.
- Note the Public IP and the PORT number, it will be used during your BeanGateway<sup>®</sup> configuration on your monitoring site.
- Install the SIM Card on the router and Configure the Mobile Network

In this example we are using Teltonika Router RUT240, but the steps are similar for different types of routers.

Insert the SIM Card into your Router then use the corresponding User Name and Password to log in.

Then Navigate to Network  $\rightarrow$  Mobile, then Enter the following configuration

- APN: --custom-
- Custom APN: rh

And Keep all the other settings on default then click on save.

| TN-RF-15-BeanGateway Remote Acc | 2.4GHz wireless sensors series |                                               |
|---------------------------------|--------------------------------|-----------------------------------------------|
| STELTONIKA S                    | Status - Network - Services    | - System -                                    |
| Profile in use: default         | Mobile                         |                                               |
| General Network Operators       | s Mobil WAN<br>LAN             |                                               |
| Mobile Configuration            | Wireless<br>VLAN               |                                               |
| Mobile Configuration            | Firewall                       |                                               |
| SIM 1                           | Routing<br>Load Balancing      |                                               |
| c                               | Connection type QMI V          |                                               |
|                                 | Mode NAT 🗸                     |                                               |
|                                 | Passthrough and Bridg          | e modes are disabled when multiwan is enabled |
|                                 | Auto APN                       |                                               |
|                                 | APN custom                     | ~                                             |
|                                 | Custom APN rh                  |                                               |

## • <u>Step 4: Setup Port Forwarding on the router</u>

Login to your router, then navigate to Network  $\rightarrow$  Firewall  $\rightarrow$  Port Forward

| <b>TELTONIKA</b> Status                                          | s - Netwo            | ork - Servic                   | es - Syst       | tem -                       |
|------------------------------------------------------------------|----------------------|--------------------------------|-----------------|-----------------------------|
|                                                                  | Mobi                 | e                              |                 | FW                          |
| General Settings Port Forwardi                                   | WAN                  | :                              | stom Rules      | DDOS Prevention             |
| Firewall - Port Forwarding                                       | VLAN<br>Wirel        | l<br>ess                       |                 |                             |
| Port forwarding allows remote computers of                       | n the Firev          | vall                           | ecific computer | or service within the priva |
| Port Forwarding Rules                                            | Routi<br>Load        | ng<br>Balancing                |                 |                             |
| Name                                                             | Protocol             | Source                         | Via             | Destinatio                  |
| Enable SSH WAN PASSTHROUGH<br>Scroll down to New Port Forward Ru | TCP<br>Ile and set t | From any host<br>the following | To any route    | r IP at port Forward to     |

- Name: Any recognizable name
- Protocol: **TCP+UDP**
- External port (s): SIM Card PORT ID in our case 5320 (avoid ports 22, 80 and 443)
- Internal IP: Select the IP of your PC
- Internal port (s): Any port on which you want to access (Port used on BeanScape software) 5313

| NAME    | EXTERNAL PORT |                  | RESS              | INTERNAL PORT |      |  |
|---------|---------------|------------------|-------------------|---------------|------|--|
| Forward | 5320          | 192.168.1.31 (00 | 0:23:24:73:87:67) |               | 5313 |  |

You can click on **edit** to see the configuration details.

Make sure that the port forwarding rule is configured from WAN: External Port (or Sourec Zone) to LAN: Internal Port.

| <b><i>WATELTONIK</i></b> | A Status -            | Network -          | Services - S            | iystem -                  |                              | Logou                 | t⊫   |
|--------------------------|-----------------------|--------------------|-------------------------|---------------------------|------------------------------|-----------------------|------|
| Profile in use: default  |                       |                    |                         |                           | FW ve                        | er.: RUT2XX_R_00.01.1 | 13.1 |
| General Settings         | Port Forwarding       | Traffic Rules      | Custom Rules            | <b>DDOS Prevention</b>    | Port Scan Prevention         | Helpers               |      |
| Firewall - Port          | Forwards - For        | ward               |                         |                           |                              |                       |      |
| This page allows you to  | change advanced prope | erties of the port | forwarding entry. Altho | auch in most cases there  | is no need to modify those s | ettings               |      |
| This page allows you to  | En                    |                    | forwarding chiry. Auto  |                           |                              | oungs.                |      |
|                          |                       |                    |                         |                           |                              |                       |      |
|                          | N                     | ame Forward        |                         |                           |                              |                       |      |
|                          | Pro                   | tocol TCP+UE       | DP ~                    |                           |                              |                       |      |
|                          | Source :              | zone 🔿 gre: g      | gre tunnel:             |                           |                              |                       |      |
|                          |                       | O hotsp            | pot:                    |                           |                              |                       |      |
|                          |                       | O I2tp:            | l2tp:                   |                           |                              |                       |      |
|                          |                       | O lan: la          | an: 🛃 🔩 🛜               |                           |                              |                       |      |
|                          |                       | O pptp:            | pptp:                   |                           |                              |                       |      |
|                          |                       | O sst              | tp:                     |                           |                              |                       |      |
|                          |                       |                    | n: openvpn: 🕥           |                           |                              |                       |      |
|                          |                       | 🔘 wa               | n: wan: 🖳 ppp: 🛛        | 🔩 tun: <i>(empty)</i> wan | 2: 🖳                         |                       |      |
|                          | Source MAC addr       | ess any            |                         | +                         |                              |                       |      |
|                          | Source IP addr        | ess any            |                         |                           |                              |                       |      |
|                          |                       |                    |                         |                           |                              |                       |      |

| <ul> <li>izp</li> <li>ian:</li> <li>ppt</li> <li>sstr</li> <li>vpn</li> <li>wan</li> <li>Internal IP address</li> <li>192.162</li> <li>Internal port</li> <li>5313</li> <li>Enable NAT loopback</li> <li>Extra arguments</li> </ul> Back to Overview <b>Back to Overview 2.3 STEP 3: AT YOUR OFF</b> BEANSCAPE <sup>®</sup>                                                                                                    | 2(p: ( )<br>pptp: ● pptp: ● ppenvpn: ● wan: ● ppp: ● tun: ( <i>empty</i> ) wan2: ● 1. 31 ●   | S                             |
|----------------------------------------------------------------------------------------------------|----------------------------------------------------------------------------------------------|-------------------------------|
| <ul> <li>Ian:</li> <li>ppt</li> <li>sstr.</li> <li>vpn</li> <li>wan</li> <li>Internal IP address</li> <li>192.162</li> <li>Internal port</li> <li>5313</li> <li>Enable NAT loopback</li> <li>Extra arguments</li> </ul> Back to Overview <b>Back to Overview 2.3 STEP 3: AT YOUR OFF</b> BEANSCAPE <sup>®</sup>                                                                                                    | an: 🔩 🔩 奈<br>pptp: 🎧<br>ppenvpn: 🞧<br>wan: 🔩 ppp: 🔩 tun: ( <i>empty</i> ) wan2: ዿ<br>1. 31 🗸 | ٤                             |
| <ul> <li>□ ppti</li> <li>□ sstr</li> <li>□ vpni</li> <li>□ vani</li> <li>□ nternal IP address</li> <li>□ 192.16i</li> <li>□ Internal port</li> <li>□ 5313</li> <li>Enable NAT loopback</li> <li>☑ Extra arguments</li> </ul> Back to Overview Back to Overview <b>2.3 STEP 3: AT YOUR OFF</b> BEANSCAPE <sup>®</sup>                                                                                                    | pptp:                                                                                        | S                             |
| Substrate of the second state of the second st | wan:       ppp:       tun: (empty) wan2:         1.       31                                 | S                             |
| <ul> <li>✓ vpn</li> <li>✓ wan</li> <li>Internal IP address</li> <li>192.161</li> <li>Internal port</li> <li>5313</li> <li>Enable NAT loopback</li> <li>✓</li> <li>Extra arguments</li> </ul> Back to Overview Back to Overview 2.3 STEP 3: AT YOUR OFF BEANSCAPE <sup>®</sup>                                                                                                    | openvpn: ∩<br>wan: , ppp: , tun: (empty) wan2: ,<br>1. 31 ∨                                  | S                             |
| ✓ wan<br>Internal IP address 192.16<br>Internal port 5313<br>Enable NAT loopback ✓<br>Extra arguments          Back to Overview         2.3 STEP 3: AT YOUR OFF         BEANSCAPE®                                                                                                    | wan: L ppp: L tun: (empty) wan2: L                                                           | S                             |
| Internal IP address 192.16<br>Internal port 5313<br>Enable NAT loopback<br>Extra arguments<br>Back to Overview<br>2.3 STEP 3: AT YOUR OFF<br>BEANSCAPE®                                                                                                    | 1. 31 v                                                                                      | S                             |
| Internal port 5313<br>Enable NAT loopback<br>Extra arguments<br>Back to Overview<br>2.3 STEP 3: AT YOUR OFF<br>BEANSCAPE®                                                                                                    |                                                                                              | S                             |
| Enable NAT loopback<br>Extra arguments Back to Overview 2.3 STEP 3: AT YOUR OFF BEANSCAPE®                                                                                                    |                                                                                              | S                             |
| Extra arguments Back to Overview 2.3 STEP 3: AT YOUR OFF BEANSCAPE®                                                                                                    |                                                                                              | S                             |
| Back to Overview<br>2.3 STEP 3: AT YOUR OFF<br>BEANSCAPE®                                                                                                    |                                                                                              | S                             |
| Back to Overview<br>2.3 STEP 3: AT YOUR OFF<br>BEANSCAPE®                                                                                                    |                                                                                              | S                             |
| 2.3 STEP 3: AT YOUR OFF<br>BEANSCAPE®                                                                                                    |                                                                                              |                               |
|                                                                                                    | CE, CONFIGURE THE PORT                                                                       | NUMBER ON YOUR                |
| Dur office PC don't forget to put the<br>TCP number chosen in the router po<br>BeenScape Configuration<br>Log<br>Keep Alive App                                                                                                    | BeanScape TCP port number the total forwarding configuration rule                            | he same as the internal<br>e. |
| System                                                                                                    | Udo port:53130 €                                                                             | INTERNAL F                    |

If you change the default TCP port on BeanScape software to another port number different than 5313, you have to restart the server to establish the connection with the monitoring site.

#### 2.1 STEP 4 : BEANGATEWAY<sup>®</sup> CONFIGURATION ON THE MONITORING SITE

Now that you have your Public Fixed IP of your BeanScape<sup>®</sup> software running at your office. You can start to configure your BeanGateway<sup>®</sup> and LTE Router running on the monitoring site.

2.4GHz wireless sensors series

#### 2.1.1 Sim card configuration

Use your browser on your PC and log in to the router using the following settings:

- IP address: 192.168.1.243 (tap it in google search bar)
- Username: admin | password: Beanair2020!

To configure your 4G/LTE Router go on Network then Click on Mobile

| <b>TELTONIKA</b>                    | Status -                                                                | Network -                                      | Services -                                          | System -                                                                            |
|-------------------------------------|-------------------------------------------------------------------------|------------------------------------------------|-----------------------------------------------------|-------------------------------------------------------------------------------------|
| Profile in use: default             |                                                                         | Mobile                                         |                                                     |                                                                                     |
| Overview                            |                                                                         | WAN                                            |                                                     |                                                                                     |
| Now configure your mobile           | e settings as follow                                                    | V                                              |                                                     |                                                                                     |
| General Network Operators Mobile Da | ata Limit                                                               |                                                |                                                     |                                                                                     |
| Mobile Configuration                |                                                                         |                                                |                                                     |                                                                                     |
| Mobile Configuration                |                                                                         |                                                | Choose QMI<br>QMI.<br><b>QMI option</b>             | connection type because PPP is slower than<br>is highly recommended.                |
| Connection type                     | QMI 🗸                                                                   |                                                |                                                     |                                                                                     |
| Mode                                | NAT 🗸                                                                   |                                                | Check Auto<br>automatical                           | APN and the connection will be established<br>y.                                    |
| Auto APN                            | Passthrough and Bridge modes a     Connection will be established autor | are disabled when multiwarr is er<br>matically | nabled Access Point<br>identifier us<br>GSM carrier | Name (APN): is a configurable network<br>ed by a mobile device when connecting to a |
| PIN number                          | 0000                                                                    |                                                | Enter the rig                                       | ht PIN number and PUK code of your SIM                                              |
| PUK code<br>Dialing number          | *99#                                                                    |                                                | Used this fie<br>used                               | ld only if the SIM card's PIN number was                                            |
| MTU                                 | 1500                                                                    |                                                | Choose 1500                                         | )                                                                                   |
| Service mode                        | Automatic 🗸                                                             |                                                | Choose Auto                                         | matic as a service mode                                                             |
| Deny data roaming                   |                                                                         |                                                | Uncheck De                                          | ny data roaming option                                                              |

2.4GHz wireless sensors series

| Enable<br>No data timeout (sec)<br>orce LTE network | 10   |
|-----------------------------------------------------|------|
| No data timeout (sec) orce LTE network              | 10   |
| orce LTE network                                    |      |
|                                                     |      |
| Enable                                              | ×    |
| Reregister                                          |      |
| Interval (sec)                                      | 300  |
|                                                     | Save |
|                                                     |      |

You can get the APN ID from your telecom operator provider

If an invalid PIN number was entered (i.e. the entered PIN does not match the one that was used to protect the SIM card), your SIM card will get blocked. To avoid such mishaps, it is highly advised to use an unprotected SIM. If you happen to insert a protected SIM and the PIN number is incorrect, your card won't get blocked immediately, although after a couple of reboots OR configuration saves it will.

#### 2.1.2 Make sure the DHCP is enabled on your LTE router

LAN IP address should be 192.168.1.243 by default and if this is not the case for whatever reason, you will need to set it back to 192.168.1.243 in the configuration panel you can find in the overview page

| Local Network     | 5                                 |
|-------------------|-----------------------------------|
| IP / netmask      | Configuration 243 / 255.255.255.0 |
| Clients connected | 3                                 |

| TELTONI       | KA Status - Ne    | twork 👻 Services 🗸 | System - | Logo |
|---------------|-------------------|--------------------|----------|------|
| LAN           |                   |                    |          |      |
| Configuration |                   |                    |          |      |
| General Setup | Advanced Settings |                    |          |      |
|               | IP address        | 192.168.1.243      |          |      |
|               | IP netmask        | 255.255.255.0 •    |          |      |
|               | IP broadcast      |                    | ]        |      |
| DHCP Server   |                   |                    |          |      |
| General Setup | Advanced Settings |                    |          |      |
|               | DHCP              | Enable •           |          |      |
|               | Start             | 100                |          |      |
|               | Limit             | 143                | ]        |      |
|               | Lease time        | 12                 | Hours •  |      |
|               | Start IP address: | 192.168.1.100      |          |      |
|               | End IP address:   | 192.168.1.242      |          |      |

#### 2.1.3 BeanGateway<sup>®</sup> 2.4GHz configuration with Public IP of your Office PC

Now that your LTE Router is configured with your SIM card, it's time to configure correctly your BeanGateway<sup>®</sup> 2.4GHz.

Right after connecting your BeanGateway<sup>®</sup> 2.4GHz to your PC via the LAN cable,

1. Right click on your BeanScape<sup>®</sup> software icon then click on Open

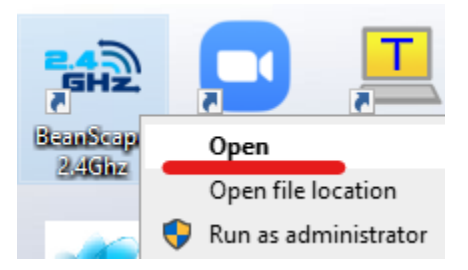

2. Switch to Expert view

📾 Beanscape 2.4GHz

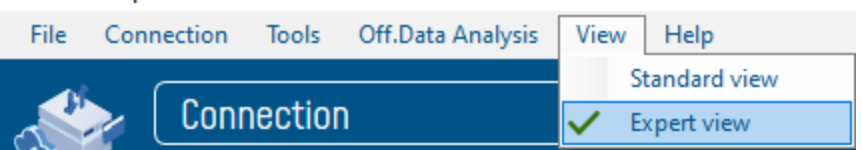

3. Navigate to Tools  $\rightarrow$  BeanGateway Ethernet/LAN config

| 🐝 Beanscap | e 2.4GHz |       |                                    |         |       |  |
|------------|----------|-------|------------------------------------|---------|-------|--|
| File Cor   | nection  | Tools | Off.Data Analysis                  | View    | Help  |  |
|            | Conr     | B     | eanScape® configura<br>Iarm Window | ation   |       |  |
| No an      |          | B     | eanGateway Ethernet                | /LAN Co | nfig. |  |

4. Select your LAN card IP Address (192.168.1.244), then click on Localize

BeanGateway Ethernet/LAN configuration

| Localize BeanGateway   |   |   |          |
|------------------------|---|---|----------|
|                        | × | C | Localize |
| 192.168.1.244 LAN Card |   |   | ~        |

5. After Localization process, select your 4G BeanGateway® MAC ID

| < Select >                             | • |
|----------------------------------------|---|
| Panld : 0408, MacId : 00158D00000E0408 |   |

6. Check DHCP option to assign an automatic IP address to your BeanGateway<sup>®</sup>, then click on validate

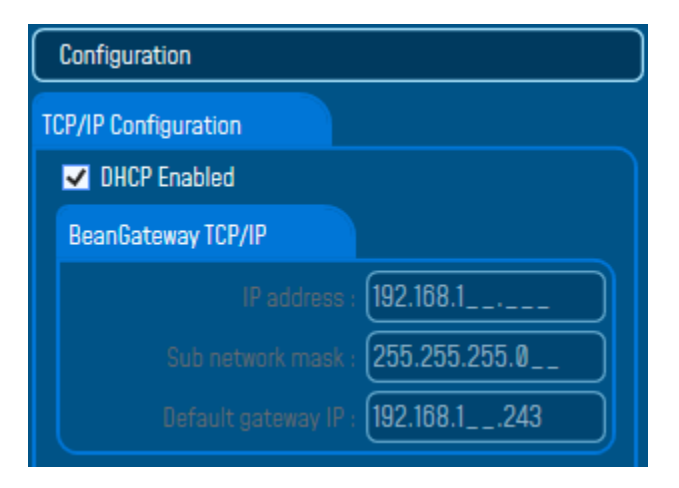

7. On BeanScape<sup>®</sup> frame:

#### • Case 1 - If you are using a ADSL Router at your office

Make sure to allocate the Public IP of the PC Hosting BeanScape software (you will get your Public IP from step 2) . In this case the Public IP is 188.106.107.201

| Panid : 0408, Macid : 00158D00000E0408 🗸 🗸 |                                  |
|--------------------------------------------|----------------------------------|
| Configuration                              |                                  |
| TCP/IP Configuration                       | Keep Alive App Config            |
| UHCP Enabled                               | enabled :                        |
| BeanGateway TCP/IP                         | KAA timeout (ms) : 🛛 15000 🔶     |
| IP address : [192.168.1                    | KAA interval (ms) : 🛛 4000 🔶     |
| Sub network mask : 255.255.255.0           | Max. retry nbr : 📃 🛛 🗧 🗧         |
| Default gateway IP : (192.168.1243         | Validate                         |
| DNS Enabled DNS IP AUTO                    |                                  |
| DNS                                        | Configuration via Ethernet (UDP) |
|                                            | enabled : 🗸                      |
|                                            | Udp port : 🗾 53130 🗢             |
| Port - 5313 🚭                              | Validate                         |
| IP address : 188.106.107.201               |                                  |
| Domain name :                              |                                  |
| Validate                                   | Close                            |

## <u>Case 2 - If you are using a LTE Router with a Data SIM CARD (example of Olivia Wireless SIM</u> <u>CARD)</u>

To forward data communication of your BeanGateway<sup>®</sup> to your Office PC, enter the **Fixed Public IP address which was created on the SIM Card** before and **its corresponding TCP Port number**.

## Example of IP forwarding Rules created on the Router

| Routes Name | SIM IP     | Port SIM Side | Public IP:Port       | Delete |
|-------------|------------|---------------|----------------------|--------|
| Berlin Site | 10.0.17.15 | 5320          | 18.158.125.169:41988 | Û      |

2.4GHz wireless sensors series

| BeanGateway Ethernet/LAN configuration                                                                                                    | ×                                                                                                    |
|----------------------------------------------------------------------------------------------------|----------------------------------------------------------------------------------------------------|
| Localize BeanGateway                                                                                                    |                                                                                                    |
| 192.168.1.31 LAN Card 🗸 Localize                                                                                                    |                                                                                                    |
| Panid : 0777, Macid : 00158D00000E0777 🗸 🗸                                                                                                |                                                                                                    |
| Configuration                                                                                                    |                                                                                                    |
| TCP/IP Configuration                                                                                                    | Keep Alive App Config                                                                                 |
| ✓ DHCP Enabled<br>BeanGateway TCP/IP<br>IP address : 192.168.1<br>Sub network mask : (255.255.255.0)<br>Default gateway IP : (192.168.11) | enabled : ■<br>KAA timeout (ms) : 15000<br>KAA interval (ms) : 4000<br>Max. retry nbr : 7<br>Validate |
| DNS Enabled DNS IP AUTO                                                                                                    | Configuration via Ethernet (UDP)                                                                      |
| IP address :                                                                                                    | enabled : ✓ Public IP:Port                                                                            |
| BeanScape           Port :         41988 ♀           IP address :         (18158.125.169)                                                 | Validate                                                                                              |
| Domain name :                                                                                                    | Close                                                                                                 |

9

Make sure to use the Fixed Public IP address and the TCP Port number which are created on the SIM Card rule.

Do Not use Google to search for your Public IP address, it will give you the IP address of the roaming ISP provider and the remote configuration will not work.

## 3. ALTERNATIVES OF PORT FORWARDING

In some costumer cases, user do not have access to a Public Fixed IP address, or he is meeting a timeout issue due to his SIM provider network.

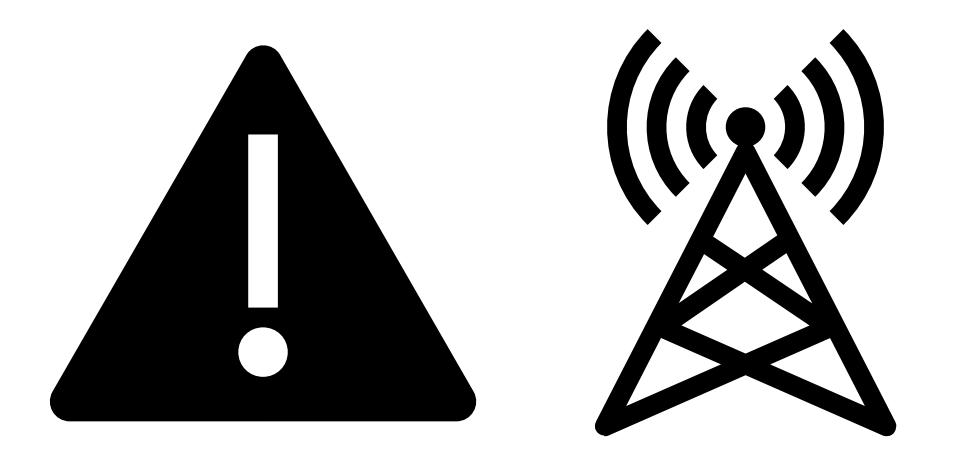

It is recommended to use a Dynamic DNS/PPTP VPN based solution or a direct VPN access via Fixed Public IP

| Case of Dynamic IPs      | Case of Time out issues          |
|--------------------------|----------------------------------|
| 3.PPTP VPN based on DDNS | 4.Direct PPTP or LT2P VPN access |

For users who prefer to transfer BeanScape Log Files via FTP Please select 5.<u>FTP Synchronization</u>

## 4. VPN/DDNS ACCES FOR DYNAMIC IPS

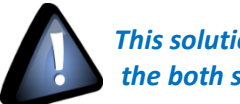

This solution is recommended for users who are facing the issue of the Dynamic Public IP on the both side of the infrastructure.

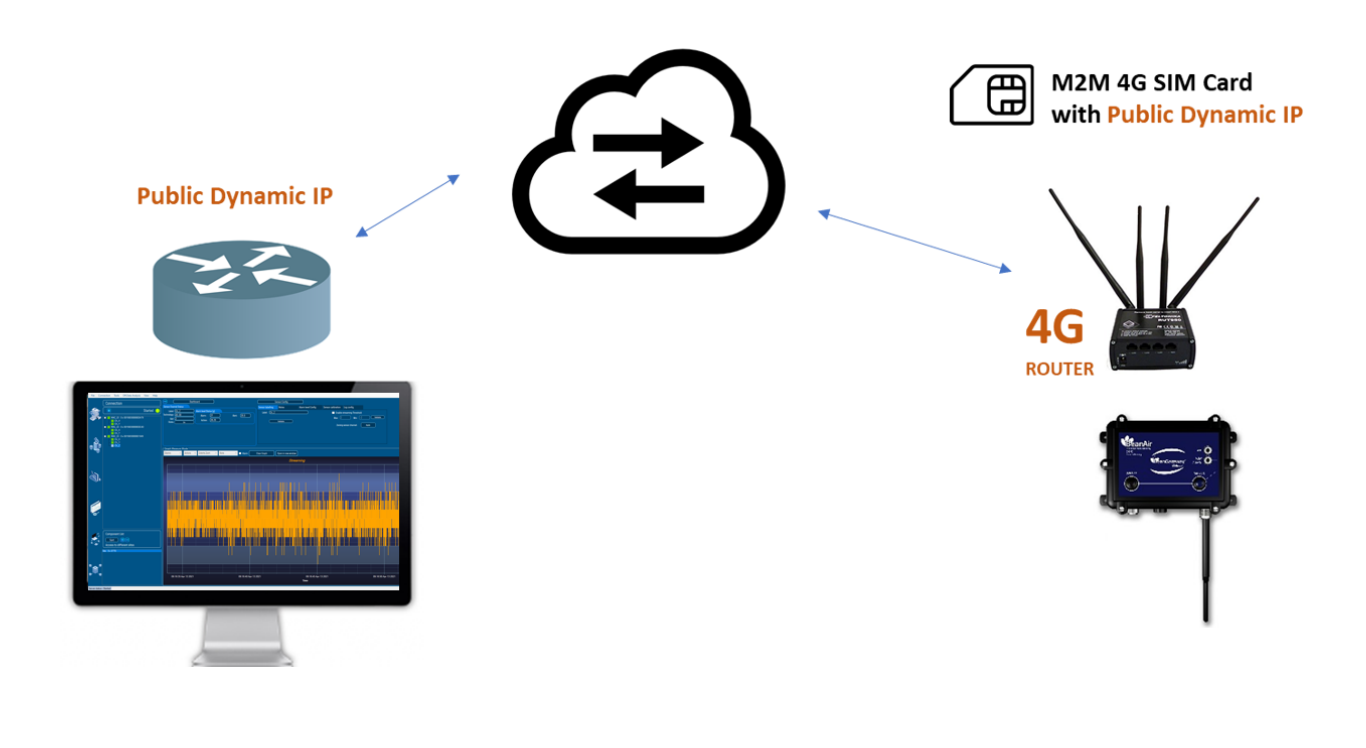

#### 4.1 DYNAMIC DNS

Dynamic DNS (DDNS or DynDNS) is a method of automatically updating a name server in the Domain Name System (DNS). This is most often utilized when the end user has a **Public dynamic IP address** and wants to bind it to a static hostname.

The DDNS configuration will be done on both 4G Router and the NoIP DDNS provider dashboard.

Make sure that you are using a SIM card connecting assigned to a public IP address otherwise the DDNS will not work

• Open your web browser and go to <a href="https://www.showmyipaddress.eu/">https://www.showmyipaddress.eu/</a> to display your Public IP

#### 2.4GHz wireless sensors series

|                                      | NJ                                                                                                    |                                                                                                    |
|--------------------------------------|----------------------------------------------------------------------------------------------------|----------------------------------------------------------------------------------------------------|
| Apps 🤱 Munisël 🌵 Beandu Workers Se 🙈 | Morenti Overhill of Maren Images 2 24 node net Progent.                                                                     | Note Ref - Fin Te.  Protocomposition Microsoft Prevented. Microsoft Prevented. Microsoft Pre |
|                                      | Ad dos<br>Stop seeing th<br>YOUR IP NUMBE                                                                                   | ed by Google<br>s ad Why this ad? ©<br>R IN OTHER FORMATS                                                                                                    |
|                                      |                                                                                                    |                                                                                                    |
|                                      | IP ADDRESS<br>197.25.180.173                                                                                                | Remote IP address of the client                                                                                                    |
|                                      | IP ADDRESS<br>197.25.180.173<br>IP VERSIONS<br>Valid IPv4                                                                   | Remote IP address of the client<br>There are two versions of IP (IPv4 or IPv6)                                                                                                    |
|                                      | IP ADDRESS           197.25.180.173           IP VERSIONS           Valid IPv4           HOST NAME           197.25.180.173 | Remote IP address of the client There are two versions of IP (IPv4 or IPv6) Remote hostname of the client                                                                                                    |

 Connect to your 4 G Router Web User Interface and check if the Assigned IP to your Router is a Public IP and is the same as mentioned on <u>https://www.showmyipaddress.eu/</u>

| TELTONIK          | A Status -           | Network -        | Services - S                 | ystem -             |                           | Logout                   |
|-------------------|----------------------|------------------|------------------------------|---------------------|---------------------------|--------------------------|
| Overview          |                      |                  | VRRP<br>TR-069<br>Web Filter |                     | FW v                      | er.: RUT9XX_R_00.05.03.4 |
| System 🖪 🖾        |                      | 4.5%             | MQTT<br>NTP                  | obile 🖬 🖾           |                           | -55 dBm all              |
| Router uptime     | 0d 0h 58m 32s (since | e 2019-04-05, 11 | VPN                          | ta connection       | 0d 0h 57m 57s (since 20   | )19-04-05, 11:36:58)     |
| Local device time | 2019-04-05, 12:34:5  | 5                | SMS Utilities                | ate                 | Registered (home); TUN    | ITEL; 4G (LTE)           |
| Memory usage      | RAM: 42% used        | FLASH: 10        | SMS Gateway                  | VI card slot in use | SIM 1 (Ready)             |                          |
| Firmware version  | RUT9XX_R_00.05.0     | 3.4              | SNMP<br>Hotspot              | tes received/sent * | 326.8 MB / 6.1 MB         |                          |
|                   |                      |                  | CLI<br>Auto Rehoot           |                     |                           |                          |
| Wireless 🕅 🖾      |                      |                  | Modbus                       |                     |                           | Mobile 10                |
| SSID              | B RUT950_1AC8 (A     | P)               | UPNP<br>QoS                  | address             | 197.6.190.13              | Public IP adress         |
| Mode              | 1- AP; 6 CH (2.437 0 | GHz)             |                              | WAN failover status | Pallover link is enabled  |                          |
| Local Network     | a                    |                  |                              | Remote Manageme     | ent System                | ON 🕢                     |
| IP / netmask      | 192.168.1.242 / 255. | 255.255.0        |                              | Status              | Enabled                   |                          |
| Clients connected | 0                    |                  |                              | Connection State    | Connecting to profile tur | inel                     |

• Go to the Dynamic DNS option, and create a new DDNS name

2.4GHz wireless sensors series

| DDNS                    |                  |        |        |      |
|-------------------------|------------------|--------|--------|------|
| DDNS Configuration      |                  |        |        |      |
| DDNS name               | Hostname         | Status | Enable |      |
| No DDNS records found.  |                  |        |        |      |
| New configuration name: | DDNSname Add New |        |        |      |
|                         |                  |        |        | Save |

• Click on Edit or enter to advanced configuration

|                                   |                         |        |        | FW ver.: RUT9XX_R_00.06.00 |
|-----------------------------------|-------------------------|--------|--------|----------------------------|
| New DDNS instance created success | fully. Configure it now |        |        |                            |
| DDNS                              |                         |        |        |                            |
| DDNS Configuration                |                         |        |        |                            |
| DDNS name Hostname                |                         | Status | Enable |                            |
| DDNSname mypersonaldomai          | n.dyndns.org            | N/A    |        | Edit Delete                |
| New configuration name:           | Add New                 |        |        | Edit                       |
|                                   |                         |        |        | Save                       |

- Go to a No Ip DDNS provider and create an account then create a hostname. In our example we
  are using <u>www.noip.com</u>.
- It is recommended to use ddns.net as a Domain for the DDNS

| Hostname 🛛                        | Domain 🛛 |              |
|-----------------------------------|----------|--------------|
| teltonikademo                     | ddns.net | ~            |
| A More Records                    |          |              |
| Need help setting up your device? |          | Add Hostname |

• The <u>www.noip.com</u> will detect automatically your Public IP. Make sure that you are connecting using your 4G Router during the configuration, otherwise you have to add the Public IP manually.

| TN-RF-15-Bear | nGateway Remote Access                       | Manageme              | nt                    |              | 2.4      | 4GHz wireless | sensors | series |
|---------------|----------------------------------------------|-----------------------|-----------------------|--------------|----------|---------------|---------|--------|
|               |                                              |                       |                       |              |          |               |         |        |
|               | teltonikademo.ddns.net<br>Expires in 28 days | Apr 5, 20<br>03:37 PD | )19<br>)T             | 197.6.190.13 | A        | 0             | Modify  | ×      |
|               |                                              |                       |                       |              |          |               |         |        |
|               |                                              |                       |                       |              |          |               |         |        |
|               |                                              |                       |                       |              |          |               |         |        |
|               |                                              | 1 101 101             |                       | N            | Mobile 🐏 |               |         |        |
|               |                                              | dress                 | 197.6.190.13          | Public IP a  | dress    |               |         |        |
|               |                                              | failover status       | Failover link is enal | bled         |          |               |         |        |
|               |                                              |                       |                       |              |          |               |         |        |
|               |                                              | iote Managemen        | t System 🖾 🔤          |              | ON 🝙     |               |         |        |

- On the 4g Router side, on the advanced setting of the DDNS
  - $\circ \quad \text{Enable the DynDNS}$
  - Select the service provider from the list (in our case no-ip.com)
  - Insert your Hostname which was create on the DDNS provider website, your login used to connect to the DDNS provider website and the password
  - o The IP address source should be Public
  - Configure the IP renew interval to 5 minutes and the Force IP renew to 6 minutes

|   | //(_H  | acc concorc | COLIOC |
|---|--------|-------------|--------|
| / | .4(11) |             | 20102  |
| - |        |             |        |

| DNS |                   |               |                  |                                    |                              |           |
|-----|-------------------|---------------|------------------|------------------------------------|------------------------------|-----------|
|     | Enable            |               |                  |                                    |                              |           |
|     | Use HTTP Secure   |               |                  |                                    |                              |           |
|     | Status            | 2019-04-05    | , 11:37:45       |                                    |                              |           |
|     | Service           | no-ip.com     | ¥                |                                    |                              |           |
|     | Lookup host       | teltonikade   | mo.ddns.net      |                                    |                              |           |
|     | Hostname          | teltonikade   | mo.ddns.net      |                                    |                              |           |
|     | User name         | beantest4g    | J                |                                    |                              |           |
|     | Password          | •••••         |                  | ø                                  |                              |           |
|     | IP address source | Public        | •                |                                    |                              |           |
|     |                   | Public, Priva | te, Custom or Sc | ript IP source setting, will disal | ble DNS rebinding protection |           |
|     | URL to detect     |               |                  |                                    |                              |           |
|     | IP renew interval | 5             |                  |                                    | IP renew interval unit       | Minutes • |
|     | Force IP renew    | 6             |                  |                                    | Force IP renew unit          | Minutes • |

• Click on save and wait until the router establish connection, once the Status displays the date and the time that's means that the configuration is accepted.

#### DDNS

TN-RF-15-BeanGateway Remote Access Management

| DDNS Configurati      | on                     |                      |        |             |
|-----------------------|------------------------|----------------------|--------|-------------|
| DDNS name             | Hostname               | Status               | Enable |             |
| DDNSname              | teltonikademo.ddns.net | 2019-04-05, 11:37:45 | •      | Edit Delete |
| New configuration nar | me:                    | Add New              |        |             |
|                       |                        |                      |        | Save        |

#### 4.2 PPTP VPN

## 4.2.1 PPTP VPN Configuration

• On the same 4G Router hosting using the DDNS, Go to the VPN menu option

| TELTONIKA         | Status -             | Network -        | Services - S       | System -              |                           | Logout 🕒                 |
|-------------------|----------------------|------------------|--------------------|-----------------------|---------------------------|--------------------------|
| Overview          |                      |                  |                    |                       | FW ve                     | er.: RUT9XX_R_00.05.03.4 |
| System 🗉 🖻        |                      | 6.8%             | MQTT<br>NTP        | obile 🖪 🖾             |                           | -51 dBm 📶                |
| Router uptime     | 0d 1h 6m 53s (since  | 2019-04-05, 11:3 | VPN<br>Dynamic DNS | ta connection         | 0d 1h 6m 18s (since 201   | 9-04-05, 11:36:58)       |
| Local device time | 2019-04-05, 12:43:1  | 6                | SMS Utilities      | ate                   | Registered (home); TUN    | TEL; 4G (LTE)            |
| Memory usage      | RAM: 42% used        | FLASH: 10        | SMS Gateway        | / VI card slot in use | SIM 1 (Ready)             |                          |
| Firmware version  | RUT9XX_R_00.05.0     | 3.4              |                    | tes received/sent *   | 326.9 MB / 6.4 MB         |                          |
| Wireless 🗓 🖻      |                      |                  |                    | AN EL EL              |                           | Mobile 👰                 |
| SSID              | RUT950_1AC8 (A       | (P)              | UPNP<br>QoS        | address               | 197.6.190.13              | Public IP adress         |
| Mode              | 1- AP; 6 CH (2.437 0 | GHz)             |                    | WAN failover status   | Failover link is enabled  |                          |
|                   |                      |                  |                    |                       |                           |                          |
| Local Network     |                      |                  |                    | Remote Manageme       | nt System 🖾 🖾             | ON 💮                     |
| IP / netmask      | 192.168.1.242 / 255. | 255.255.0        |                    | Status                | Enabled                   |                          |
| Clients connected | 0                    |                  |                    | Connection State      | Connecting to profile tun | nel                      |

• Select to Go with a PPTP VPN and create a new Server.

| <b><i>TELTO</i></b> | ONIKA         | Status -            | Networ | k∙ Se | ervices - | System - | Logout 🗗                   |
|---------------------|---------------|---------------------|--------|-------|-----------|----------|----------------------------|
|                     |               |                     |        |       |           |          | FW ver.: RUT9XX_R_00.06.00 |
| OpenVPN             | IPsec         | GRE Tunnel          | РРТР   | L2TP  | SSTP      | Stunnel  |                            |
| РРТР                |               |                     |        |       |           |          |                            |
| PPTP Confi          | guration      |                     |        |       |           |          |                            |
| Name                |               | Тур                 | e      |       |           | Enable   |                            |
| This section co     | ontains no va | alues yet           |        |       |           |          |                            |
| Role: Server        | ▼ New o       | configuration name: | RUT1   |       |           | Add New  |                            |
| Server              |               |                     |        |       |           |          | Save                       |
| • Or                | the ad        | vanced opti         | on:    |       |           |          |                            |

• Enable the PPTP VPN Server

- Configure the VPN IP Pool: It is recommended that you serve maximum 2 addresses
- o Create username and a password for the VPN Client
- o Assign to the user the first IP address of the VPN IP Range

|              | ONIKA    | Status -        | Networ     | k- S     | Services - | System  | Logor                                          | ut 🕒 |
|--------------|----------|-----------------|------------|----------|------------|---------|------------------------------------------------|------|
|              |          |                 |            |          |            |         | FW ver.: RUT9XX_R_00.05.03.4   FW update avail | able |
| OpenVPN      | IPsec    | GRE Tunnel      | PPTP       | L2TP     | SSTP       | Stunnel |                                                |      |
| PPTP Serv    | ver Inst | ance: RUT1      |            |          |            |         |                                                |      |
| Main Setting | js       |                 |            |          |            |         |                                                |      |
|              |          | Er              | nable 🖌    |          |            |         |                                                |      |
|              |          | Loc             | al IP 192. | 168.0.1  |            |         |                                                |      |
|              |          | Remote IP range | start 192. | 168.0.20 | )          |         |                                                |      |
|              |          | Remote IP range | end 192.   | 168.0.21 | I          |         |                                                |      |
| User name    |          | F               | assword    |          |            |         | PPTP Client's IP                               |      |
| user1        |          |                 | •••••      |          | ø          |         | 192.168.0.20 Delete                            |      |
| Add          |          |                 |            |          |            |         |                                                |      |
| Back to      | Overview |                 |            |          |            |         | Save                                           |      |
|              |          |                 |            |          |            |         |                                                |      |

#### 4.2.2 Distant VPN Client Configuration

The VPN client is the distant computer situated on the office. User should configure a VPN connection to have access to the VPN server hosting his BeanGateway<sup>®</sup>.

- Go to Network and Sharing center (Network share center in Windows 7)
- Select Set up a new connection or network

2.4GHz wireless sensors series

| Network and sharing Center                                                           |                                                                                                    |                                                                                    |     | _                    |  |
|--------------------------------------------------------------------------------------|----------------------------------------------------------------------------------------------------|------------------------------------------------------------------------------------|-----|----------------------|--|
| ightarrow 🛧 👱 > Control                                                              | Panel > Network and Internet > Network and Sharing C                                                                                                    | Center                                                                             | ~ Ū | Search Control Panel |  |
| Control Panel Home<br>Change adapter settings<br>Change advanced sharing<br>settings | View your basic network information ar<br>View your active networks<br>Network 3<br>Private network                                                                                    | Access type: Internet                                                              |     |                      |  |
| Media streaming options                                                              | Change your networking settings<br>Set up a new connection or network<br>Set up a broadband, dial-up, or VPN conn<br>Troubleshoot problems<br>Diagnose and repair network problems, or | rection; or set up a router or access point.<br>r get troubleshooting information. |     |                      |  |
|                                                                                      |                                                                                                    |                                                                                    |     |                      |  |

## • Select Connect to a workplace

| nel > Network and Internet >                                                                                    | Network and Sharing Center                                                                                                    | ~ Ū | Searc | h Cor |
|----------------------------------------------------------------------------------------------------|----------------------------------------------------------------------------------------------------|-----|-------|-------|
| View your basic netwo                                                                                           | ork information and set up connections                                                                                                    |     |       |       |
| View your active networks —<br><b>Network 3</b><br>Private network                                              | ← 👮 Set Up a Connection or Network                                                                                                    | -   |       | ×     |
| Change your networking sett<br>Set up a new conn<br>Set up a broadban<br>Troubleshoot prob<br>Diagnose and repa | Choose a connection option          Connect to the Internet         Set up a broadband or dial-up connection to the Internet.         Set up a new network         Set up a new router or access point.         Set up a dial-up or VPN connection to your workplace. |     |       |       |

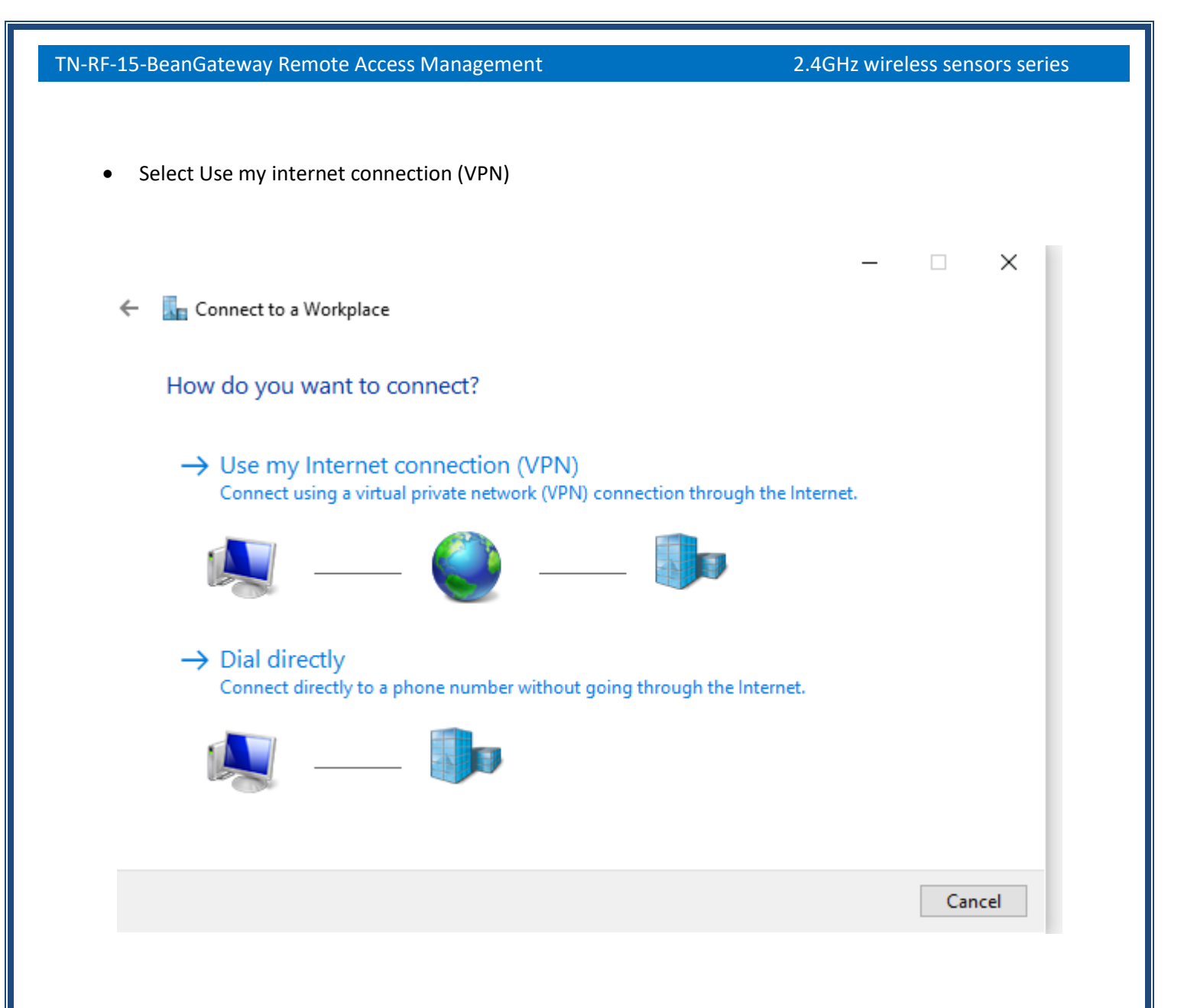

- Use the following inputs to configure the VPN connection
  - The name of the VPN server
  - o The DDNS name assigned or your Public IP

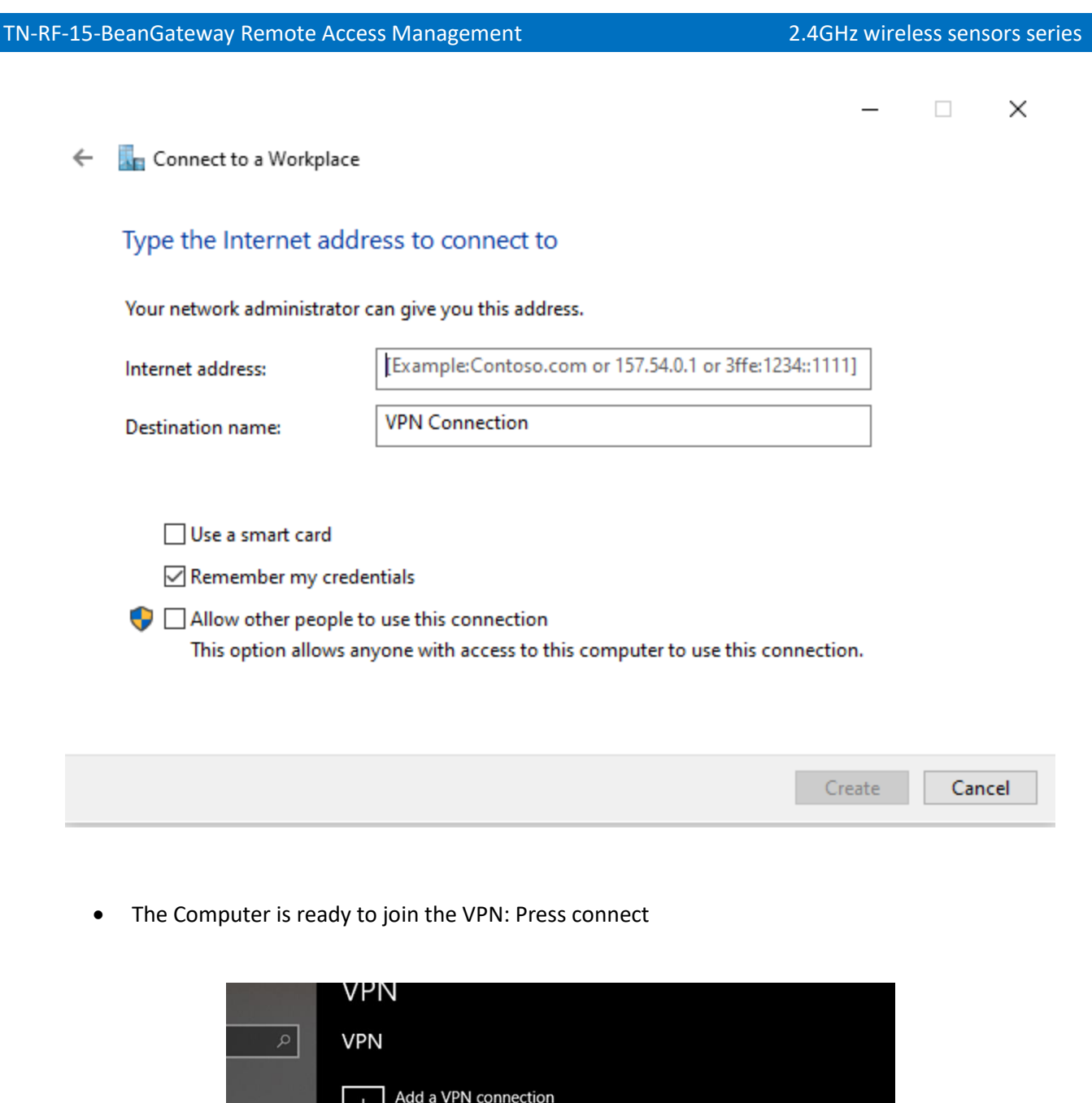

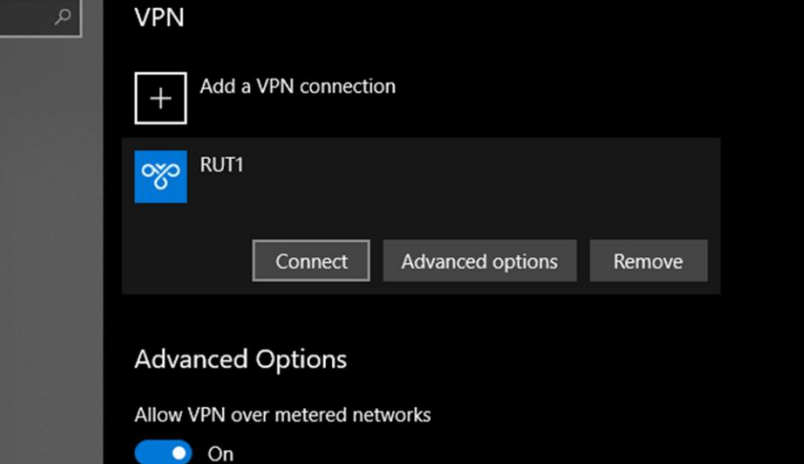

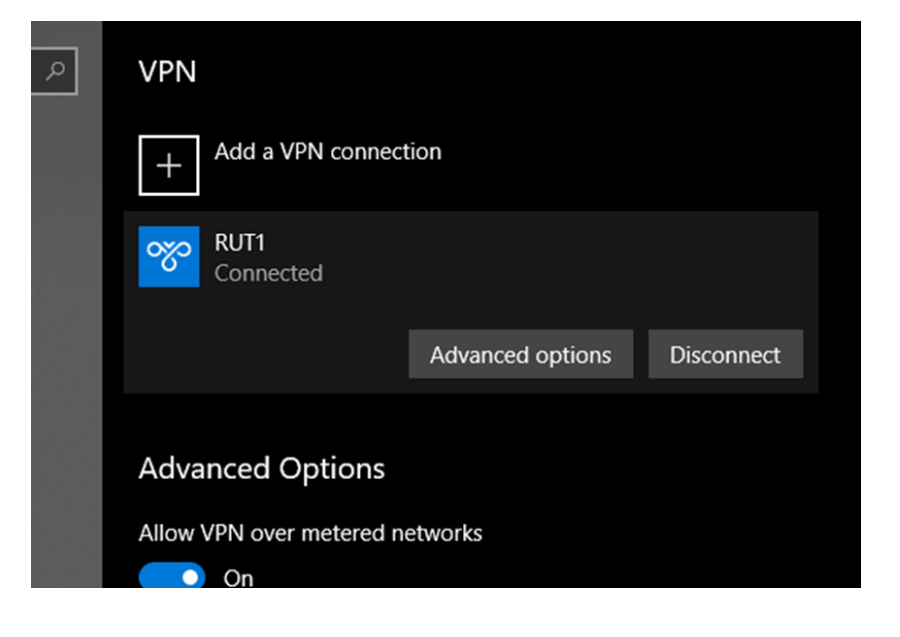

• Using IP config, user can figure out that he is connected to the VPN

| Wireless LAN adapter Local Area Connection* 2:                                                                                                    |
|----------------------------------------------------------------------------------------------------|
| Media State Media disconnected<br>Connection-specific DNS Suffix . :                                                                                                    |
| Ethernet adapter Ethernet:                                                                                                    |
| Connection-specific DNS Suffix .:<br>Link-local IPv6 Address : fe80::d58d:cc35:7284:709d%7<br>IPv4 Address : 192.168.1.245<br>Subnet Mask : 255.255.255.0<br>Default Gateway : 192.168.1.1 |
| PPP adapter RUT1:                                                                                                    |
| Connection-specific DNS Suff x . :<br>IPv4 Address                                                                                                    |
| Wireless LAN adapter Wi-Fi:                                                                                                    |
| Media State Media disconnected<br>Connection-specific DNS Suffix . :                                                                                                    |
| C:\Users\TechSupport>                                                                                                    |

 Windows10 has removed the Auto Redial from the VPN connection, make sure that you Install AutoVPNconnect software after finishing the VPN configuration: <u>https://sourceforge.net/projects/autovpnconnect/</u>

| AutoVPNConne                   | ct        | _        |  | × |  |
|--------------------------------|-----------|----------|--|---|--|
| General Settings               |           |          |  |   |  |
| VPN Settings<br>VPN connection |           |          |  |   |  |
| RUT1<br>Username               |           | Password |  | ~ |  |
| user1<br>Save                  |           | ••••     |  |   |  |
| General settings               |           |          |  |   |  |
| Start application with system  |           |          |  |   |  |
| Show messages                  |           |          |  |   |  |
| Application enabled            |           |          |  |   |  |
| Start application              | minimized |          |  |   |  |

### 4.3 CONNECTING THE BEANGATEWAY TO THE VPN

- Connect your laptop to the 4G Router used to connect the BeanGateway
- Run BeanScape<sup>®</sup> 2.4 GHz
- Go to Tools > BeanGateway Ethernet/LAN configuration
- Localize your BeanGateway
- Assign to the BeanGateway a Local Static IP (example 192.168.1.xx)
- On the BeanScape Frame, put the VPN first IP address assigned to the VPN client which was in our example 192.168.0.20

2.4GHz wireless sensors series

| BeanGateway Ethernet/LAN configuration     | ×                                |
|--------------------------------------------|----------------------------------|
| Localize BeanGateway                       |                                  |
| 192.168.1.27 LAN Card                      |                                  |
| Panid : 077D, Macid : 00158D00000E077D 🗸 🗸 |                                  |
| Configuration                              |                                  |
| TCP/IP Configuration                       | Keep Alive App Config            |
| DHCP Enabled                               | enabled :                        |
| BeanGateway TCP/IP                         | KAA timeout (ms) : 🛛 15000 💠     |
| IP address : [192.168.1250                 | KAA interval (ms) : 🛛 4000 👄     |
| Sub network mask : 255.255.255.0           | Max. retry nbr : 📃 7 🚭           |
| Default gateway IP : 192.168.11            | Validate                         |
| DNS Enabled DNS IP AUTO                    |                                  |
| DNS                                        | Configuration via Ethernet (UDP) |
| IP address :                               | enabled : 🔽                      |
| BeanScape                                  | Udp port : 👥 53130 🗢             |
| "Port : 5313 🗢                             | Validate                         |
| IP address : 192.168020                    |                                  |
| Domain name :                              |                                  |
| Validate                                   | Close                            |

#### 4.4 BEANSCAPE AT THE OFFICE

Once connected to the VPN, run the BeanScape<sup>®</sup> and click on Start the Server.

The BeanScape will display the BeanGateway profile.

Open the BeanScape Server Window, you can figure out that BeanGateway flow is coming from the VPN server 192.168.0.1

Beanscape 2.4GHz

| File Con | nection Tools Advanced func. Off.Data Analysis | View Help                            |                                              |                                  |
|----------|------------------------------------------------|--------------------------------------|----------------------------------------------|----------------------------------|
|          | Connection                                     | BeanDevice system profile            |                                              |                                  |
|          | Started                                        | Identity                             | V BeanScape Server                           | - 🗆 ×                            |
| A C      |                                                | Mac Id: 00158000000E1049             | ID PAN_ID IP<br>7 3417 192168.0.1            |                                  |
|          | MAC_ID : 0 x 00158D00000E0A79 Ch_X             | Site ID: MAC_ID : 0 x 00156D00000EIQ |                                              |                                  |
|          | Ch_Y<br>MAC_ID : 0 x 00159D00000E0C4D          | Pan Id: 0770                         |                                              |                                  |
|          | - 01_X<br>- 01_Y                               | Net Id: 0002                         |                                              |                                  |
| s.       | MAC_ID : 0 x 00158D00000E1049 Ch_X             | Platform: AX 30                      | 0150D0000E04.24                              | ······                           |
| <u>م</u> | - Ch_Y<br>- Ch_Z                               | Version                              |                                              | eerCustomD8 PAN_ID+ 3A17 MAC_ID+ |
|          |                                                |                                      |                                              | serCustomDB PAN_ID= 3A17 MAC_ID= |
|          |                                                | Hard. vers. VIR4                     |                                              | eeCustomDB PAN_ID+ 3A17 MAC_ID+  |
|          |                                                | Soft. vers. V/R6                     |                                              | GerCustomDB PAN_ID+ 3A17 MAC_ID+ |
|          |                                                |                                      |                                              | serCustomD8 PAN_ID+ 3A17 MAC_ID+ |
|          |                                                | Uataiogger                           |                                              | serCustomD8 PAN_ID+ 3A17 MAC_ID+ |
| 21       |                                                | Status: Ready N                      |                                              | ~                                |
|          |                                                | BeanDevice Remote Config. Status     | Stop the server                              | Clear Close                      |
|          |                                                | Pending Sent Deleted                 | Datalogger System config. Power Mode config. | Online Data Analysis             |
| 1        |                                                |                                      | Custom display Notes Data Acq. config.       | Sensor Config                    |
|          |                                                | Current data acq. mode               | Data acquisition mode configuration          | ^                                |
|          |                                                | DAQ Status : Stopped                 | Data Acq. mode: LowDutyCycle 🗸               | Start                            |
|          |                                                | Data Acq. mode: NA                   | Data Acq. cycle : ddd.hh:mm:ss               | Stop                             |
|          |                                                | Uata Acq. cycle : NA dod,nn:m        | Data acquisition mode options                |                                  |
|          |                                                | Sampling rate : NA Hz                | Tx Only O Log Only O Tx & Log                |                                  |
| 1        | Component List                                 |                                      |                                              |                                  |
|          | Sort                                           | Tx Log                               |                                              |                                  |
| ~~~      | Access to different sites                      | $\bigcirc$ $\bigcirc$                |                                              |                                  |
|          | Ste : 0 x 077D                                 |                                      |                                              |                                  |
|          |                                                |                                      |                                              |                                  |
| ه م ۹    |                                                |                                      |                                              |                                  |
|          |                                                |                                      |                                              |                                  |
| \$. \$   |                                                |                                      |                                              |                                  |
|          |                                                |                                      |                                              |                                  |
|          |                                                |                                      |                                              |                                  |

#### 4.5 DATA CONSUMPTION

It is important to mention, That VPN can be used also to connect to internet, so it is important to make sure that this option is disabled on the VPN client proprieties.

Go to Control Panel > Network and sharing center > Change adapter settings and select the VPN Client proprieties

## 2.4GHz wireless sensors series

| RUT1<br>Disconnecte<br>WAN Mjning | ed               | VirtualB<br>Networ<br>Disable |
|-----------------------------------|------------------|-------------------------------|
|                                   | Connect / Disc   | onnect                        |
|                                   | Status           |                               |
|                                   | Set as Default C | onnection                     |
|                                   | Create Copy      |                               |
|                                   | Create Shortcut  | :                             |
|                                   | 🕨 Delete         |                               |
|                                   | Rename           |                               |
|                                   | Properties       |                               |

On the Sharing tab, make sure that the option is unchecked

| RUT     | 1 Properti                 | es                        |                                |                         | >        |
|---------|----------------------------|---------------------------|--------------------------------|-------------------------|----------|
| General | Options                    | Security                  | Networking                     | Sharing                 |          |
| Interne | t Connectio                | on Sharing                |                                |                         |          |
| •       | Allow other<br>computer's  | network u<br>Internet co  | sers to connection             | ct through th           | is       |
|         | Home netw                  | orking cor                | nnection:                      |                         |          |
|         | Select a p                 | rivate netw               | vork connectio                 | n                       | ~        |
|         | Establish a<br>my network  | dial-up con<br>attempts t | nnection wher<br>to access the | never a com<br>Internet | puter on |
|         | Allow other<br>shared Inte | network u<br>met conne    | sers to control<br>ection      | or disable th           | ne       |
|         |                            |                           |                                | Se                      | ettings  |
|         |                            |                           |                                |                         |          |
|         |                            |                           |                                |                         |          |
|         |                            |                           |                                |                         |          |
|         |                            |                           |                                |                         |          |
|         |                            |                           |                                |                         |          |
|         |                            |                           |                                | 01/                     |          |
|         |                            |                           |                                | OK                      | Cancel   |

## 5. DIRECT VPN ACCESS WITH DISTANT PUBLIC FIXED IP

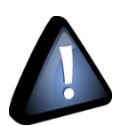

This solution is recommended for users having fixed public IP used for the 4G router used to connect the BeanGateway.

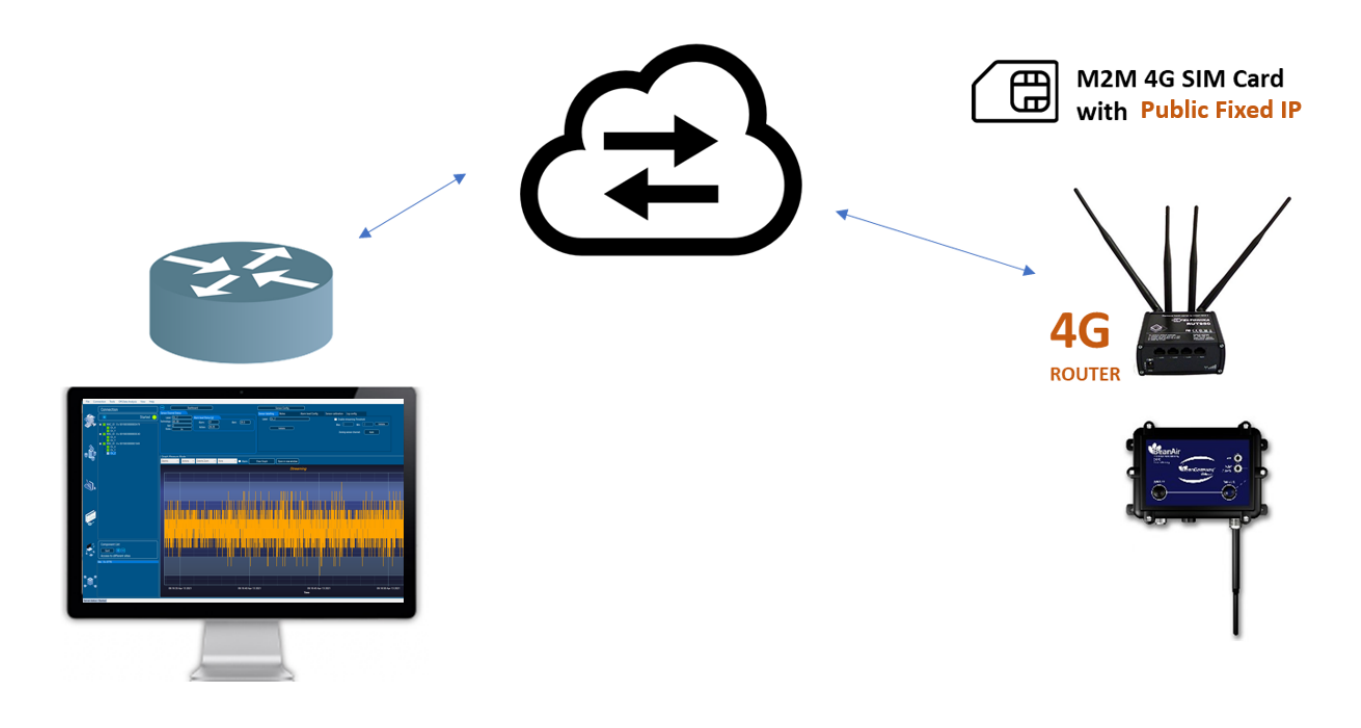

## 5.1 PPTP VPN CONFIGURATION

• On the 4G, Go to the VPN menu option

#### 2.4GHz wireless sensors series

## TN-RF-15-BeanGateway Remote Access Management

| TELTONIKA         | Status -             | Network -        | Services -                   | Syste | em -                |                           | Logout 🕒                 |
|-------------------|----------------------|------------------|------------------------------|-------|---------------------|---------------------------|--------------------------|
| Overview          |                      |                  | VRRP<br>TR-069<br>Web Filter |       |                     | FW ve                     | er.: RUT9XX_R_00.05.03.4 |
| System 💷 🖾        |                      | 6.8%             | MQTT<br>NTP                  |       | obile 🗓 🖾           |                           | -51 dBm <b>atll</b>      |
| Router uptime     | 0d 1h 6m 53s (since  | 2019-04-05, 11:3 | VPN<br>Dynamic DN            | IS    | ta connection       | 0d 1h 6m 18s (since 201   | 9-04-05, 11:36:58)       |
| Local device time | 2019-04-05, 12:43:1  | 6                | SMS Utilities                | s     | ate                 | Registered (home); TUN    | ITEL; 4G (LTE)           |
| Memory usage      | RAM: 42% used        | FLASH: 10        | SMS Gatew                    | ay    | I card slot in use  | SIM 1 (Ready)             |                          |
| Firmware version  | RUT9XX_R_00.05.0     | 13.4             | Hotspot                      |       | tes received/sent * | 326.9 MB / 6.4 MB         |                          |
|                   |                      |                  | CLI<br>Auto Pobooi           | ŧ     |                     |                           |                          |
| Wireless 🗈 🖻      |                      |                  | Modbus                       | L     | AN 🗓 🖾              |                           | Mobile 😭                 |
| SSID              | RUT950_1AC8 (A       | \Ρ)              | UPNP<br>QoS                  |       | address             | 197.6.190.13              | Public IP adress         |
| Mode              | 1- AP; 6 CH (2.437 ( | GHz)             |                              | W     | AN failover status  | Failover link is enabled  |                          |
|                   |                      |                  |                              |       |                     |                           |                          |
| Local Network 🗓 🗈 |                      |                  |                              | Re    | emote Manageme      | nt System 🖾 🖾             | ON 📀                     |
| IP / netmask      | 192.168.1.242 / 255  | .255.255.0       |                              | Sta   | atus                | Enabled                   |                          |
| Clients connected | 0                    |                  |                              | Co    | nnection State      | Connecting to profile tun | nel                      |

• Select to Go with a PPTP VPN and create a new Server.

| TELTONI              | KA Status -             | Network - | Services - | System - | Logout 🕒                   |
|----------------------|-------------------------|-----------|------------|----------|----------------------------|
|                      |                         |           |            |          | FW ver.: RUT9XX_R_00.06.00 |
| OpenVPN IP:          | sec GRE Tunnel          | PPTP L2   | TP SSTP    | Stunnel  |                            |
| РРТР                 |                         |           |            |          |                            |
| PPTP Configurat      | tion                    |           |            |          |                            |
| Name                 | Туре                    | 9         |            | Enable   |                            |
| This section contain | s no values yet         |           |            |          |                            |
| Role: Server V       | New configuration name: | RUT1      |            | Add New  |                            |
| Server               |                         |           |            |          | Save                       |

- On the advanced option:
  - Enable the PPTP VPN Server
  - $\circ$   $\;$  Configure the VPN IP Pool: It is recommended that you serve maximum 2 addresses  $\;$
  - o Create username and a password for the VPN Client
  - $\circ$   $\;$  Assign to the user the first IP address of the VPN IP Range

| TN-RF-15-BeanG | I-RF-15-BeanGateway Remote Access Management 2.4GHz wirele |          |                 |           |           |           |         |                  |              | GHz wireless                 | sensors seri |
|----------------|------------------------------------------------------------|----------|-----------------|-----------|-----------|-----------|---------|------------------|--------------|------------------------------|--------------|
|                |                                                            |          |                 |           |           |           |         |                  |              |                              |              |
|                | <b>TELTO</b>                                               | ONIKA    | Status -        | Netwo     | rk - Se   | ervices - | System  | <b>*</b>         |              | Logout 🗗                     |              |
|                |                                                            |          |                 |           |           |           |         | FW ver.: RU      | T9XX_R_00.05 | 5.03.4   FW update available |              |
|                | OpenVPN                                                    | IPsec    | GRE Tunnel      | PPTP      | L2TP      | SSTP      | Stunnel |                  |              |                              |              |
|                | PPTP Ser                                                   | ver Inst | ance: RUT1      |           |           |           |         |                  |              |                              |              |
|                | Main Setting                                               | gs       |                 |           |           |           |         |                  |              |                              |              |
|                |                                                            |          | Er              | nable 🖌   |           |           |         |                  |              |                              |              |
|                |                                                            |          | Loc             | al IP 192 | .168.0.1  |           |         |                  |              |                              |              |
|                |                                                            |          | Remote IP range | start 192 | .168.0.20 |           |         |                  |              |                              |              |
|                |                                                            |          | Remote IP range | end 192   | .168.0.21 |           |         |                  |              |                              |              |
|                | User name                                                  |          | P               | assword   |           |           |         | PPTP Client's IP |              |                              |              |
|                | user1                                                      |          |                 | •••••     |           | ø         |         | 192.168.0.20     |              | Delete                       |              |
|                | Add                                                        |          |                 |           |           |           |         |                  |              |                              |              |
|                | Back to                                                    | Overview |                 |           |           |           |         |                  |              | Save                         |              |
|                |                                                            |          |                 |           |           |           |         |                  |              |                              |              |

## 5.2 DISTANT VPN CLIENT CONFIGURATION

The VPN client is the distant computer situated on the office. User should configure a VPN connection to have access to the VPN server hosting his BeanGateway<sup>®</sup>.

- Go to Network and Internet Settings (Network share center in Windows 7)
- Select VPN to create a new VPN connection

#### 2.4GHz wireless sensors series

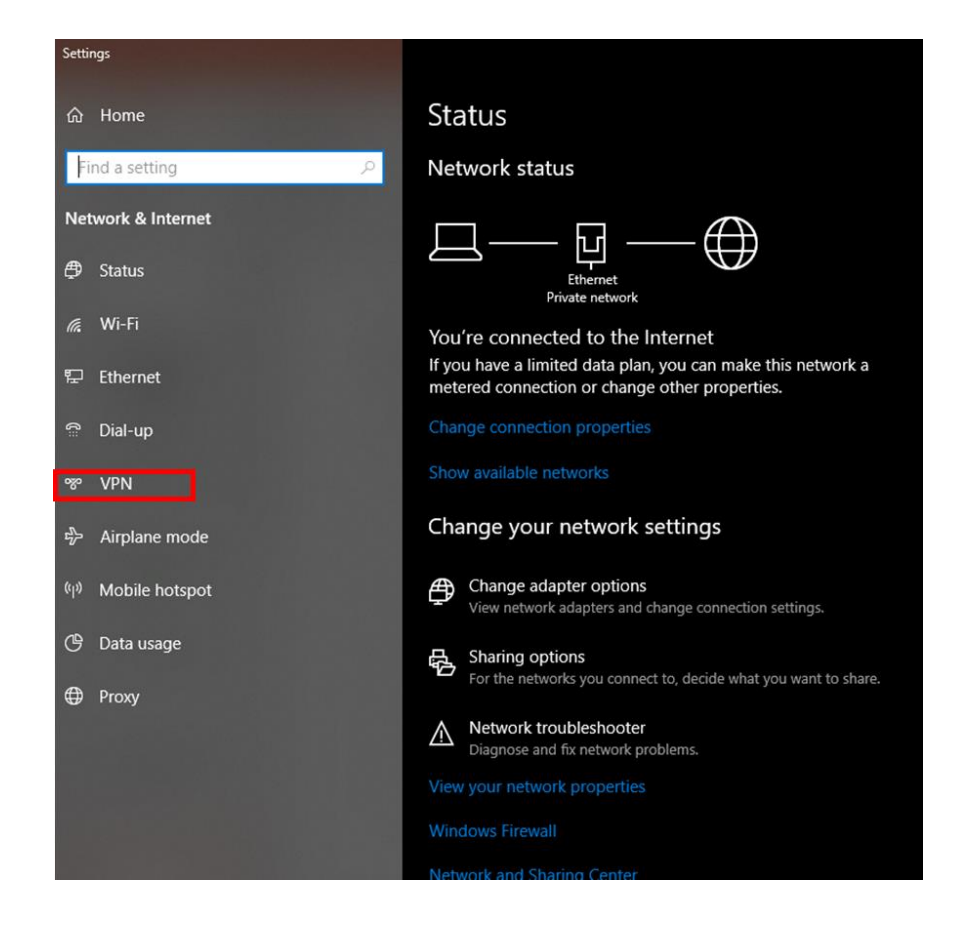

• Add a new VPN connection

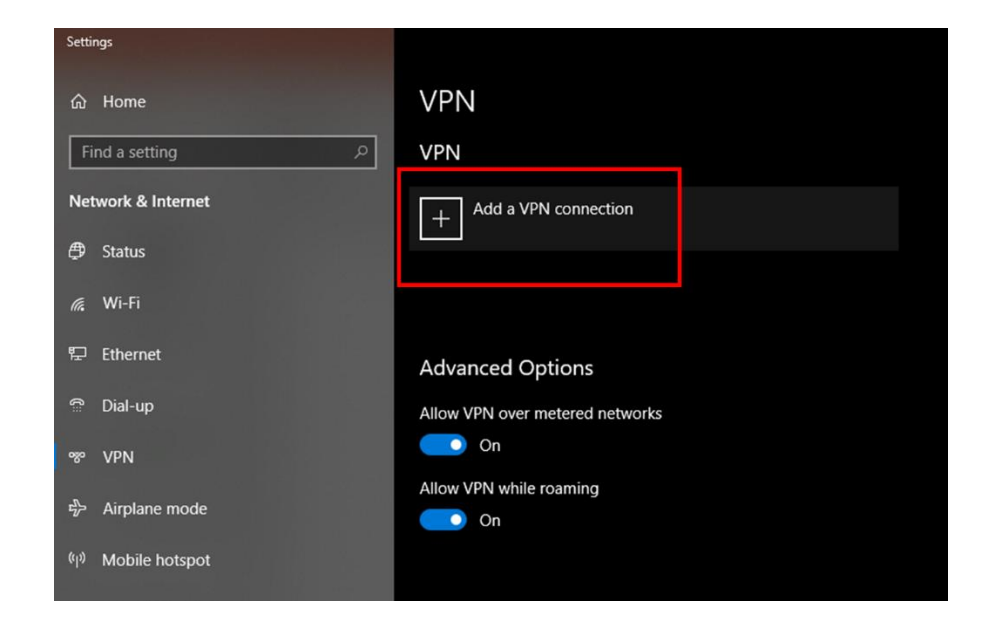

- Use the following inputs to configure the VPN connection
  - $\circ$  The name of the VPN server
  - The PUBLIC FIXED IP of the 4G Router
  - $\circ$   $\;$  The VPN username created on the 4G Gateway and the Password  $\;$

| Add a VPN connection            |
|---------------------------------|
| VPN provider                    |
| Windows (built-in) $\checkmark$ |
| Connection name                 |
| RUT1 ×                          |
| Server name or address          |
| 197.6.190.13                    |
| VPN type                        |
| Automatic ~                     |
| Type of sign-in info            |
| User name and password $\sim$   |
| User name (optional)            |
| user1                           |
| Password (optional)             |
| •••••                           |
| 🗸 Remember my sign-in info      |

Beanair GmbH

• The Computer is ready to join the VPN: Press connect

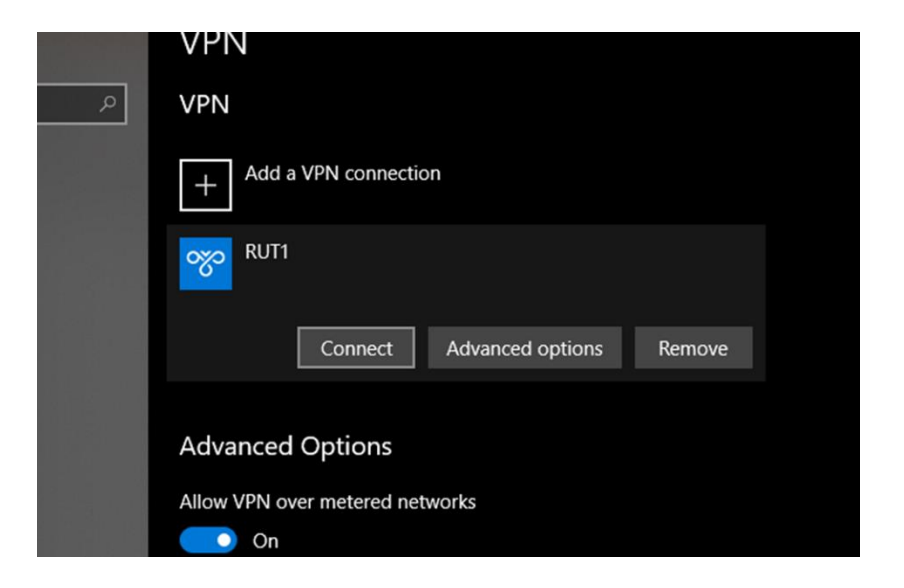

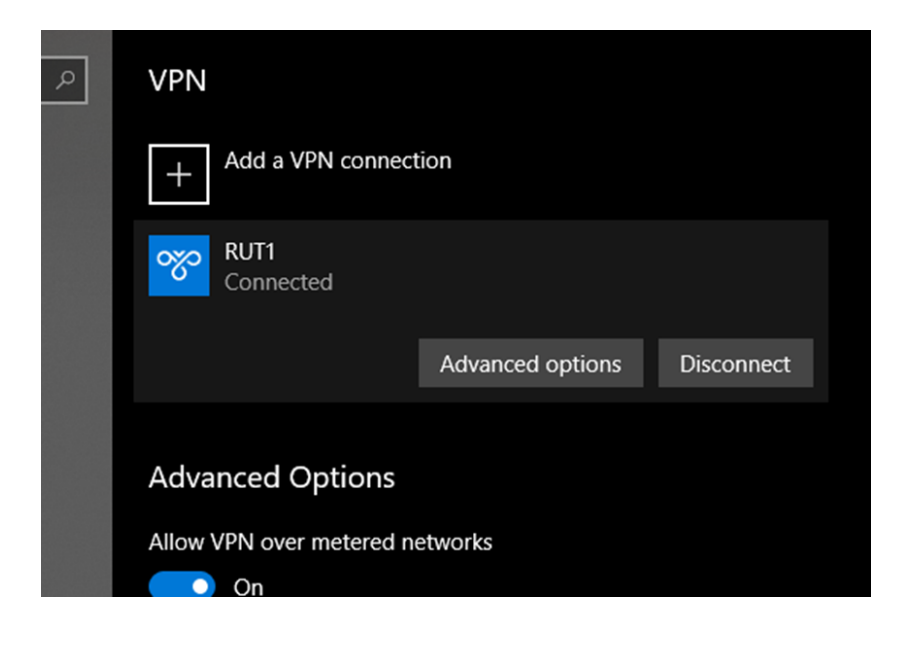

• Using IP config, user can figure out that he is connected to the VPN

 Windows10 has removed the Auto Redial from the VPN connection, make sure that you Install AutoVPNconnect software after finishing the VPN configuration: <u>https://sourceforge.net/projects/autovpnconnect/</u>

| AutoVPNConnect              | - 🗆 X    |  |  |  |  |  |  |
|-----------------------------|----------|--|--|--|--|--|--|
| General Settings            |          |  |  |  |  |  |  |
| VPN Settings                |          |  |  |  |  |  |  |
| VPN connection              |          |  |  |  |  |  |  |
| RUT1                        | ~        |  |  |  |  |  |  |
| Usemame                     | Password |  |  |  |  |  |  |
| user1                       | ••••     |  |  |  |  |  |  |
| Save                        |          |  |  |  |  |  |  |
| General settings            |          |  |  |  |  |  |  |
| Start application with sys  | stem 🗹   |  |  |  |  |  |  |
| Show messages               |          |  |  |  |  |  |  |
| Application enabled         |          |  |  |  |  |  |  |
| Start application minimized |          |  |  |  |  |  |  |
|                             |          |  |  |  |  |  |  |

#### 5.3 CONNECTING THE BEANGATEWAY TO THE VPN

- Connect your laptop to the 4G Router used to connect the BeanGateway
- Run BeanScape<sup>®</sup> 2.4 GHz
- Go to Tools > BeanGateway Ethernet/LAN configuration
- Localize your BeanGateway
- Assign to the BeanGateway a Local Static IP (example 192.168.1.xx)
- On the BeanScape Frame, put the VPN first IP address assigned to the VPN client which was in our example 192.168.0.20

| BeanGateway Ethernet/LAN configuration   | ×                                |
|------------------------------------------|----------------------------------|
| Localize BeanGateway                     |                                  |
| 192.168.1.27 LAN Card V Localize         |                                  |
| Panld : 077D, MacId : 00158D00000E077D 🗸 |                                  |
|                                          |                                  |
| TCP/IP Configuration                     | Keep Alive App Config            |
| DHCP Enabled                             | enabled -                        |
| BeanGateway TCP/IP                       | KAA timeout (ms) : 15000 🚭       |
| IP address : [192.168.1250               | KAA interval (ms) : 4000 🗢       |
| Sub network mask : 255.255.0             | Max. retry nbr : 👥 7 😅           |
| Default gateway IP : [192.168.11         | Validate                         |
| DNS Enabled DNS IP AUTO                  |                                  |
| DNS                                      | Configuration via Ethernet (UUP) |
| IP address :                             | enabled : 🔽                      |
| BeanScape                                | Udp port : 🛛 53130 🗢             |
| "Port : 5313 🚭                           | Validate                         |
| IP address : 192.168020                  |                                  |
| Domain name :                            |                                  |
| Validate                                 | Close                            |

#### 5.4 BEANSCAPE AT THE OFFICE

Once connected to the VPN, run the BeanScape<sup>®</sup> and click on Start the Server.

The BeanScape will display the BeanGateway profile.

Open the BeanScape Server Window, you can figure out that BeanGateway flow is coming from the VPN server 192.168.0.1

#### 2.4GHz wireless sensors series

| 🛥 Beanscap       | e 2.4GHz                                       |                                  |                                                                                                    |
|------------------|------------------------------------------------|----------------------------------|----------------------------------------------------------------------------------------------------|
| File Con         | nection Tools Advanced func. Off.Data Analysis | View Help                        |                                                                                                    |
|                  | Connection                                     | BeanDevice system profile        |                                                                                                    |
| <b>A</b> .       | Startad                                        | Identity                         | ♥ BeanScape Server - □ ×                                                                                                    |
| de la            |                                                | Nac Id: R0158D00000F1849         | ID PAN_ID IP                                                                                                    |
| <b>SN</b>        | MAC_ID : 0 x 00158D00000E0A79                  |                                  | 7 3417 192.168.0.1                                                                                                    |
|                  |                                                |                                  |                                                                                                    |
|                  |                                                |                                  |                                                                                                    |
|                  | == MAC_ID : 0 x 00158D00000E1049               |                                  |                                                                                                    |
|                  |                                                | Platform: AX 30                  | C015800000EptC4<br>INFO : 05 Apr 19 14 25 34: Success BeanNetwork : The site record found successfully in the UserCustomD8 : PAN_ID+ 3A17 MAC_ID+<br>InstrumenterCortent |
|                  | <mark></mark> Ch_Z                             | Version                          | INFO : (5: Are 19 14:25:34: Success BeanSensor : The site record found auccessfully in the UserCustomDB : PAN_ID= 3A17 MAC_ID=<br>001580/0000660C31                      |
|                  |                                                | Hard, vers, VIR4                 | INFO : 05-Par-19 14 25:34 Success Bear-Sensor : The site record found auccessfully in the UserGustomDB : PAN_ID= 3A17 MAC_ID=<br>0015800000000000131                     |
|                  |                                                | Soft vers. V7R6                  | 001500000062C31<br>INFO : 05 Apr 12 14 25 34: Success BeanNetwork : The site record found successfully in the UserCustomDB : PAN_ID+ 3A17 MAC_ID+                        |
|                  |                                                |                                  | C0198200000E1049<br>INFO: DS-Apr.19.14.25.34: Success Bean Sensor : The site record found successfully in the UserCustomD8 : PAN_IO+ 3A17 MAC_IO+<br>consensemble runn.  |
|                  |                                                | Datalogger                       | The site record success lines and the second found accessfully in the UserCustomD8 _P/N_0+3A17 MAC_ID+<br>00158000000E1049                                               |
|                  |                                                |                                  | INFO : 65-Apr-19 14 25-34: Success BeanSensor : The site record found successfully in the UserCustomOB : PAN_ID+ 3A17 MAC_ID+<br>00158000000E1049                        |
| 21               |                                                | Status: Ready M                  | · · · · · · · · · · · · · · · · · · ·                                                                                                    |
|                  |                                                | BeanDevice Remote Config. Status | Stop the server Oose Olear                                                                                                    |
|                  |                                                | Pending Sent Deleted             | Datalogger System config. Power Mode config. Online Data Analysis                                                                                                    |
|                  |                                                |                                  | Custom display Notes Data Acq. config. Sensor Config                                                                                                    |
|                  |                                                | Current data acq. mode           | Data acquisition mode configuration                                                                                                    |
| 1 5 5 1          |                                                | DAQ Status : Stopped             | Data Acq. mode: LowDutyCycle                                                                                                    |
| 0                |                                                | Data Acq. mode: NA               | Data Acq. cycle : ddd,hh::mm:ss Stop                                                                                                    |
|                  |                                                | Data Acq. cycle : NA ddd,hh:m    | nm:ss Data acquisition mode options                                                                                                    |
|                  |                                                | Sampling rate : NA (Hz           | ● Tx Only O Log Only O Tx & Log                                                                                                    |
| 1.8              | Component List                                 | Data Acq. duration : NA ddd,hh:m | nm:ss                                                                                                    |
| . 🍝 🕯            |                                                |                                  |                                                                                                    |
| 1 ( <b>1</b> ( ) | Access to different sites                      |                                  |                                                                                                    |
|                  | Ste : 0 x 077D                                 |                                  |                                                                                                    |
|                  |                                                |                                  |                                                                                                    |
|                  |                                                |                                  |                                                                                                    |
| °                |                                                |                                  |                                                                                                    |
| .∛.              |                                                |                                  |                                                                                                    |
|                  |                                                |                                  |                                                                                                    |
|                  |                                                |                                  |                                                                                                    |
|                  |                                                |                                  |                                                                                                    |

#### 5.5 DATA CONSUMPTION

It is important to mention, That VPN can be used also to connect to internet, so it is important to make sure that this option is disabled on the VPN client proprieties.

Go to Control Panel > Network and sharing center > Change adapter settings and select the VPN Client proprieties

## 2.4GHz wireless sensors series

| RUT1<br>Disconnect<br>WAN Minim | ed               | VirtualB<br>Networ<br>Disable |
|---------------------------------|------------------|-------------------------------|
|                                 | Connect / Disc   | onnect                        |
|                                 | Status           |                               |
|                                 | Set as Default C | Connection                    |
|                                 | Create Copy      |                               |
|                                 | Create Shortcut  | t                             |
|                                 | 👂 Delete         |                               |
|                                 | 👂 Rename         |                               |
|                                 | Properties       |                               |

On the Sharing tab, make sure that the option is unchecked

| RUT     | 1 Properti                 | es                        |                                |                         | >        |
|---------|----------------------------|---------------------------|--------------------------------|-------------------------|----------|
| General | Options                    | Security                  | Networking                     | Sharing                 |          |
| Interne | t Connectio                | on Sharing                |                                |                         |          |
| •       | Allow other<br>computer's  | network u<br>Internet co  | sers to connection             | ct through th           | is       |
|         | Home netw                  | orking cor                | nnection:                      |                         |          |
|         | Select a p                 | rivate netw               | vork connectio                 | n                       | ~        |
|         | Establish a<br>my network  | dial-up con<br>attempts t | nnection wher<br>to access the | never a com<br>Internet | puter on |
|         | Allow other<br>shared Inte | network u<br>met conne    | sers to control<br>ection      | or disable th           | ne       |
|         |                            |                           |                                | Se                      | ettings  |
|         |                            |                           |                                |                         |          |
|         |                            |                           |                                |                         |          |
|         |                            |                           |                                |                         |          |
|         |                            |                           |                                |                         |          |
|         |                            |                           |                                |                         |          |
|         |                            |                           |                                | 01/                     |          |
|         |                            |                           |                                | OK                      | Cancel   |

## 6. FTP SYNCHRONIZATION

In some costumer cases, users prefer transferring Log files stored on their computers to a distant FTP Directory.

#### 6.1 USING BEANSCAPE FTP FEATURE

The user has the ability to send all his measurement data log files to the FTP Server through the FTP feature.

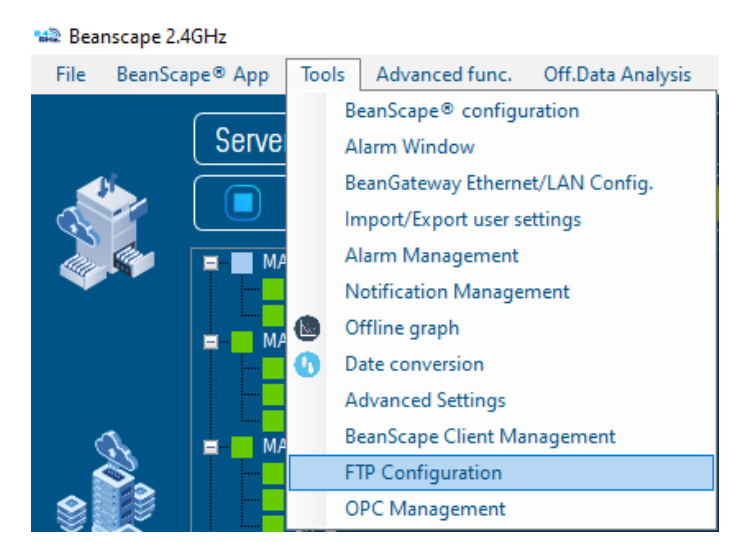

Check FTP enable check box then enter the right FTP Server setting using the following window

|                        | FTP Settings                                | Choose which file yo                                     | ou want to push to your FTP Server                                     |
|------------------------|---------------------------------------------|----------------------------------------------------------|------------------------------------------------------------------------|
| FTD 0*                 | Use IP address                              | Enable for All<br>Enable for specific feature            | System Information files                                               |
| FIF Selvel :           |                                             | Dynamic Measurement Static Measurement Datal opportfiles | Beangateway Notification<br>BeanDevice Notification<br>Network Mapping |
| Port* :<br>Jser Name*: | 21     UserName                             | Dynamic Measurement<br>Static Measurement                | Server Log                                                             |
| Password*:             | Check Current config.     Check New config. | S.E.T Log files<br>Waveform<br>FFT<br>DIN                | Waveform<br>FFT<br>DIN<br>PPV                                          |
| State:                 | Validate Show details                       |                                                          | Validate                                                               |

You should connect to your FTP server before setting up the FTP configuration on the BeanScape software.

|              | FTP Settings          |                   |
|--------------|-----------------------|-------------------|
| [            | Use IP address        |                   |
| FTP Server*: | server                |                   |
|              | 000                   |                   |
| Port* :      | 21                    |                   |
| User Name*:  | UserName              |                   |
| Password*:   | •••••                 |                   |
|              | Check Current config. | Check New config. |
| State:       | Show details          | Validate          |
|              |                       |                   |

- FTP Server: Enter your FTP Server DNS or IP address by checking use IP address checkbox
- User Name: Enter your FTP user name
- **Password:** Enter your right FTP password
- **Port:** By default, the FTP port is 21, you can change it also
- Check New Configuration: click on check new configuration to make sure the settings are correct.
- Validate: click on validate to save the setting and proceed
- **State:** display if the connection status successfully established or failed.

If the connection was failed, please click the Show details link to see the cause of the issue.

| FTP | FTP | Configu | ration   |
|-----|-----|---------|----------|
|     |     | coninge | inderon. |

| FTP Settings          |                                 |                                        |  |  |  |  |
|-----------------------|---------------------------------|----------------------------------------|--|--|--|--|
|                       | Use IP address                  |                                        |  |  |  |  |
| FTP Server*:          | server                          | beanair.exavault.com                   |  |  |  |  |
|                       | 000                             |                                        |  |  |  |  |
| Port* :               | 21                              | 21                                     |  |  |  |  |
| User Name*:           | UserName                        | beanair                                |  |  |  |  |
| Password*:            | •••••                           | •••••                                  |  |  |  |  |
|                       | Check Current config.           | Check New config.                      |  |  |  |  |
| State:                | Failure !                       | Validate                               |  |  |  |  |
|                       | Show details                    |                                        |  |  |  |  |
| 🖶 Form_ErrorDetails   |                                 | - 0                                    |  |  |  |  |
| 2021/03/08 14:44:51 : | The remote server returned an e | error: (451) Local error in processing |  |  |  |  |

Then check the type of files which you want to send to you FTP server, and click on Validate

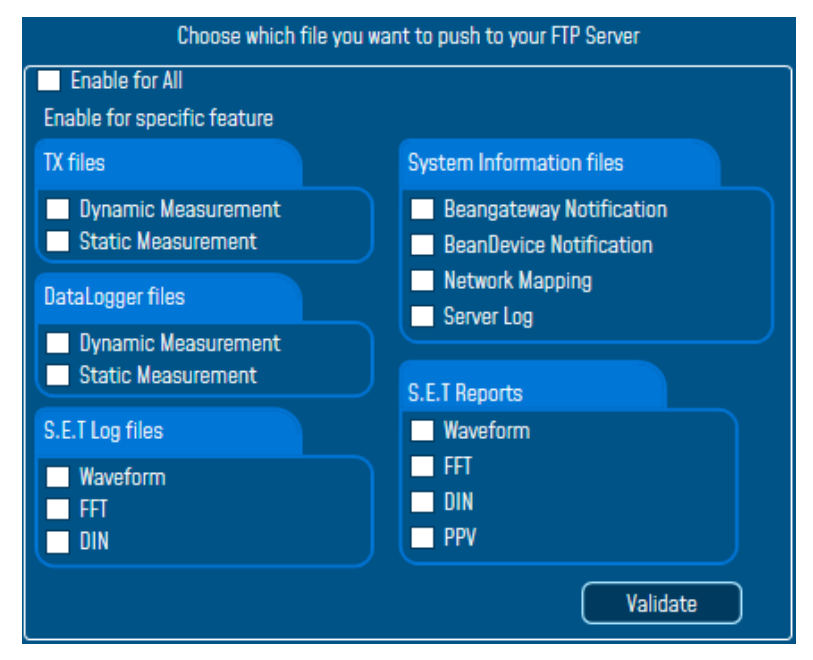

The files will be stored on your FTP server every 1 min.

| $\leftrightarrow$ $\rightarrow$ | C  B beanair.exavault.com/files/  |          | \$ \$               | • 0 :   |
|---------------------------------|-----------------------------------|----------|---------------------|---------|
| в                               | eanAir                            |          | He                  | ome     |
|                                 |                                   | Ð        | IPLOAD 📄 NEW R      | OLDER   |
| 17                              | home                              | C VIEW - | Search              | Q       |
| ©<br>-∿                         | show 10/page v                    |          | Displaying 1 - 4 of | 4 total |
|                                 | Watch the FTP Configuration video |          |                     |         |

#### 6.2 USING THIRD PARTY FTP SOFTWARE

To configure the transfer of Log\_BeanScape directory to an FTP directory, you can use an FTP software, like the FTP Box : <u>http://ftpbox.org/</u>

• After the installation, use the suitable language and setup the FTP parameters:

| Setup                 |                        | -    |      | × |
|-----------------------|------------------------|------|------|---|
| FTP login details     |                        |      |      |   |
| Protocol:             | FTP ~                  |      |      |   |
| Encryption:           | None ~                 |      |      |   |
| Host:                 | ftpserver_hostname.xxx |      | : 21 | - |
| Username:             | user_name              |      |      |   |
| Password:             | •••••                  |      |      |   |
| Always ask for passwo | ord                    |      |      |   |
|                       |                        |      |      |   |
|                       | Previous               | Next | Do   |   |

• If you prefer using TLS encryption, select the suitable option from the List below:

| TN-RF-15-BeanGateway Re | 2.4GHz wireles | s sensors series                                                       |        |        |  |
|-------------------------|----------------|------------------------------------------------------------------------|--------|--------|--|
| - FTP log               | in details     |                                                                        |        |        |  |
| Protoc                  | ol:            | FTP ~                                                                  |        |        |  |
| Encryp                  | otion:         | require explicit FTP over TLS                                          | $\sim$ |        |  |
| Host:                   |                | None<br>require explicit FTP over TLS<br>require implicit FTP over TLS |        | : 21 🜩 |  |
| 11                      |                | require implicit in order (20                                          | _      | I      |  |

• Select the local directory used for the BeanScape Log files to be synchronized via FTP

| Setup                                            |                   | - |     | ×  |
|--------------------------------------------------|-------------------|---|-----|----|
| Local folder                                     |                   |   |     |    |
| O I want to use the default                      | ocal folder       |   |     |    |
| <ul> <li>I want to select a local for</li> </ul> | lder              |   |     |    |
|                                                  | Browse For Folder |   |     | ×  |
| C:\Users\TechSupport\Doc                         | L                 |   |     |    |
|                                                  |                   |   |     |    |
|                                                  | > 📙 inetpub       |   |     | ^  |
|                                                  | > Intel           |   |     |    |
|                                                  | > Mango           |   |     |    |
|                                                  | MSOCache          |   |     |    |
|                                                  | > netbeans        |   |     |    |
|                                                  | > NVIDIA          |   |     |    |
|                                                  | PerfLogs          |   |     | ~  |
|                                                  | <                 |   |     | >  |
|                                                  | Make New Folder O | К | Can | el |

• Select from the Tree the distant FTP folder located in your FTP server/distant folder

| 🍯 Setup     | _                 |     | $\times$ |
|-------------|-------------------|-----|----------|
| Remote Path |                   |     |          |
| Full path:  | /htdocs/Beanscape |     |          |
|             | аре               |     |          |
|             | Previous Next     | Dor | ne       |

"Rethinking sensing technology"

Before finishing the setup, you have to configure the software to synchronize all files and • directories in your Local Folder or precise which data should be synchronized.

| 👕 Setup                                    |           | —    |     | $\times$ |  |  |
|--------------------------------------------|-----------|------|-----|----------|--|--|
| Selective Sync                             |           |      |     |          |  |  |
| I want to synchronize all files            |           |      |     |          |  |  |
| O I want to select what files will be synd | chronized |      |     |          |  |  |
|                                            |           |      |     |          |  |  |
|                                            |           |      |     |          |  |  |
|                                            | Previous  | Next | Dor | ne       |  |  |

2.4GHz wireless sensors series

## 7. TROUBLESHOOTING

#### 7.1 HOW CAN I GET THE IP CONFIGURATION ON MY PC?

Open up your windows start menu and Type **cmd** in the *"Search programs and files* box" and press **Enter** on your keyboard. This will call the Windows command prompt window.

| cmd      | × | Shut down 🕨 |
|----------|---|-------------|
| <b>O</b> |   |             |

The IP Address can be finded by launching DOS command Window and entering the console application IPconfig. This application displays all current TCP/IP network configuration values and can modify Dynamic Host Configuration Protocol DHCP and Domain Name System DNS settings.

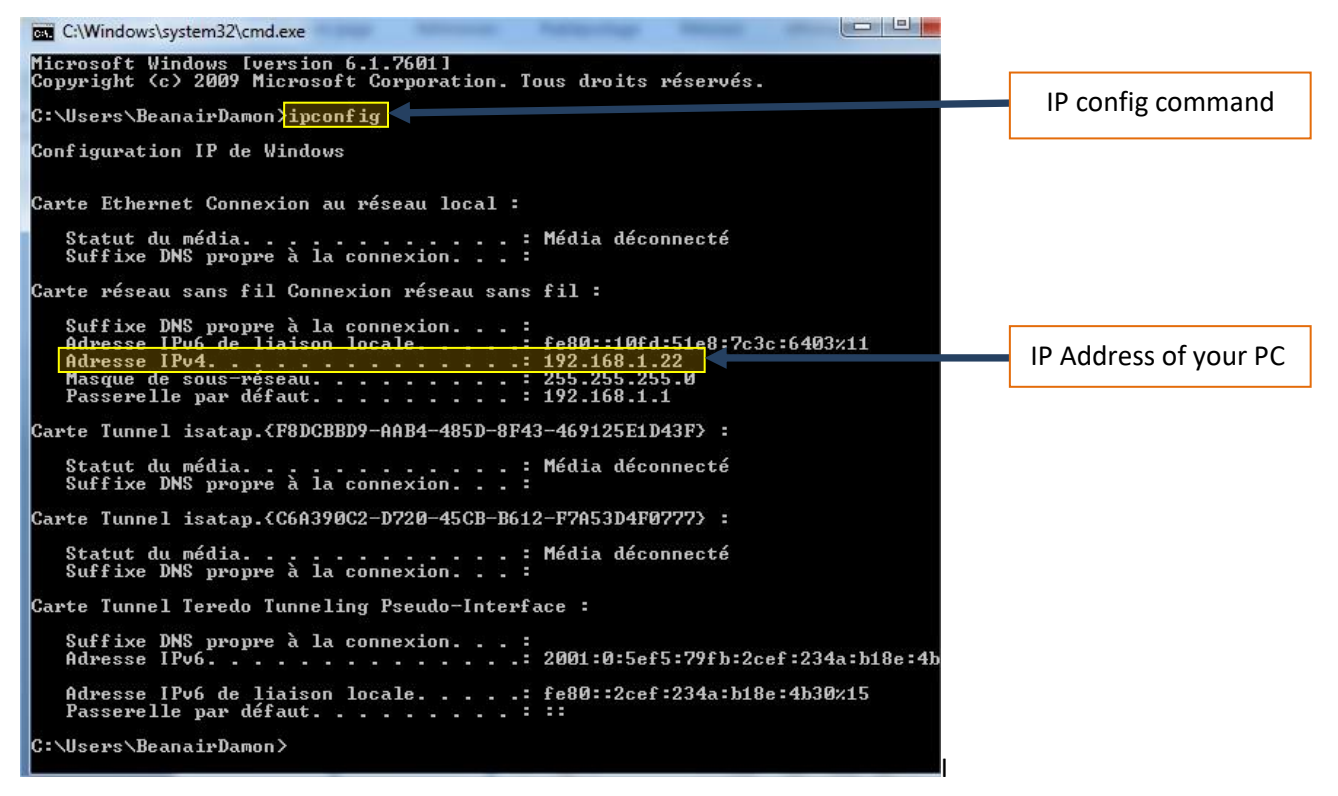

#### 7.2 HOW CAN I MODIFY MY PC NETWORK INTERFACE CONFIGURATION?

Please visit Microsoft support pages that will show how you can access and modify your PC interface configuration.

https://support.microsoft.com/en-us/windows/change-tcp-ip-settings-bd0a07af-15f5-cd6a-363f-ca2b6f391ace#WindowsVersion=Windows\_10